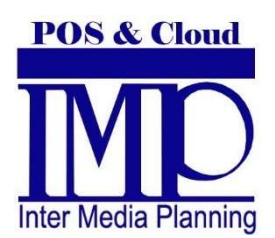

様

# レジマニュアル

<機能説明>

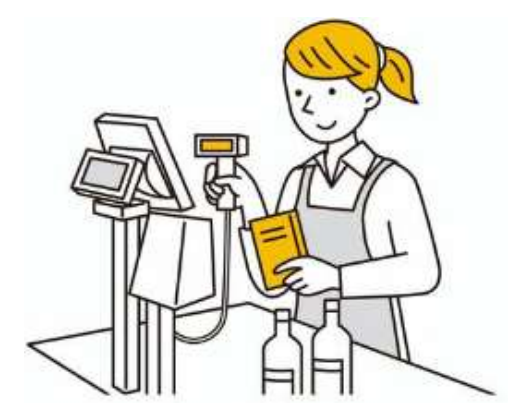

株式会社インターメディア・プランニング

2022/05 発行

| <br>次 |
|-------|
|       |

| 1. レジ売上【現金】                   | 3  |
|-------------------------------|----|
| 1-1 バーコードをスキャンして売上する方法        |    |
| 1-2.パネルから商品を選択して売上する方法        |    |
| 1-3.バーコードを直接入力して売上する方法        |    |
| 2.レジニト【クレジット・雪子フネー・クーポン・商品券】  | 6  |
| 2. レンルエ【ノレンクト・电】マネー・ノーホン・向田分】 | 0  |
| 3. 機能キーの説明                    | 7  |
| 新規                            | 7  |
| 終了                            |    |
| 10 +                          |    |
| パネル                           | 7  |
| クリア                           |    |
| 単価・数量                         |    |
| 割引①~④                         |    |
| 割引                            |    |
| 值引                            |    |
| + •                           |    |
| 商品情報                          |    |
| 割込                            |    |
| NUMLOCK                       | 11 |
| 税率変更                          | 11 |
| 入金                            | 11 |
| レシート呼出                        |    |
| レシート情報                        |    |
| レシート検索                        |    |
| 売上情報                          |    |
| 万円                            |    |
| 商品検索                          |    |
| 担当者検索                         |    |
| 再発行・領収書                       |    |
| 購買履歴                          |    |
| レシート切替                        |    |
| 行削除                           |    |
| 取消                            |    |
| 返品                            |    |
| N×スキャン                        |    |
|                               |    |
| 京夜レホートイメージ                    |    |
| 到贱仕尚                          |    |
| 阿谷                            |    |

## 1.レジ売上【現金】

## 1-1. バーコードをスキャンして売上する方法

#### ①商品をスキャンしてください。

|   | 202<br>売  | 2年04<br>上区分  | 月27日(:<br>現金 | 水) レジ<br>人       | レート番号<br>数 1 / | 3 000<br>N | 000<br>客    | 0066<br>層 | 1 | レシート( | N    | 숲    | 客           | Æ        |     |    |      | 3, (  | 000 |
|---|-----------|--------------|--------------|------------------|----------------|------------|-------------|-----------|---|-------|------|------|-------------|----------|-----|----|------|-------|-----|
|   | 担         | 当者           | 百田 好到        | 秀                |                |            |             |           |   |       |      | 洋    | 自費を         | 兄<br>5百  |     |    |      | 2 0   | 240 |
|   | N         | 客            |              |                  |                |            |             |           |   |       |      | 彩芯   | 1           | 银        |     |    |      | ა, z  | .40 |
|   |           |              |              |                  |                |            |             |           |   |       |      | 7    | 金額          | <b>A</b> |     |    |      |       | 0   |
|   | クレ        | ジット          |              | 0 ポイント<br>0 ロフラウ |                | 0          |             |           |   |       |      | F    | <b>もり</b> す | È        |     |    |      |       | 0   |
|   | 188<br>クー | m 分<br>・ポン   |              | 0 電子マネー<br>0 その他 |                | 0          | 売上          | 入力        |   | 入力操作  | 中    | お    | っ           | り        |     |    |      |       | 0   |
| 1 |           |              |              | 商品名              |                |            | ţ           | 数量        |   | 単価    | 割引   | 1    | <b>直</b> 引  |          | 金書  | A  |      | 消     | 載税  |
|   |           | 宮古道          | 産 3等級        | &和牛リブ            | ロース            |            |             | 1         |   | 2,000 | (    | )    | 0           |          |     | 2, | 160  |       | 160 |
|   |           | 宮古道          | 産 2等級        | <b>みわ牛外も</b>     | ŧ              |            |             | 1         |   | 1,000 | (    | )    | 0           |          |     | 1, | 080  |       | 80  |
| ٦ |           |              |              |                  |                |            |             |           | _ |       |      | -    |             |          |     |    | -    |       |     |
|   |           |              |              |                  |                |            |             |           | _ |       |      | +    |             |          |     |    |      |       |     |
|   | W         |              |              |                  |                |            |             |           |   |       |      |      |             |          |     |    |      |       |     |
|   |           |              |              |                  |                |            |             |           |   |       |      | _    |             |          |     |    |      |       |     |
|   | 101       | <b>ब</b> ्धा | 从出           | 計算超索             | 0 1/           | 슬라킹        | の景          |           | 2 | ]     |      |      |             |          | [   |    |      |       |     |
|   | 00        | 11/71        | 7101         | 01 94-01-4-      | 0 /0           | 0.013      |             |           | 2 |       |      | -    | 1           | _        |     |    |      |       |     |
|   |           | 新            | 規            | 割引①              | 割引②            | 割引         | 13          | 割引(       | 4 | 商品情報  | 再多   | 衍    | +           |          | 101 |    | ク!   | דו    | _   |
|   |           | パネ           | - JL         | 支払方法             | 入金             | 釣釣         | ₩<br>1<br>収 | 割引        |   | 値引    | 領収   | 7書   | _           |          | 万Р  | 9  | 小    | at    | •   |
|   |           |              |              |                  |                |            |             |           |   |       | 2022 | 2年04 | 月27日        | (水時      | 2日) | AM | 11:4 | 13:13 | NUM |

②スキャンが完了したら[小計]を押してください。総額が「オレンジ色」に変わります。※小計を解除する場合は、もう一度[小計]を押して下さい。

③[小計]を押すと「釣銭機」の「挿入口・投入口ランプ」が青色に点滅します。 「預り金」を投入して[現計]を押してください。

| 金額  | 3,000  |
|-----|--------|
| 消費税 | 240    |
| 総額  | 3, 240 |
| 入金額 | 0      |
| 預り金 | 0      |
| おつり | 0      |

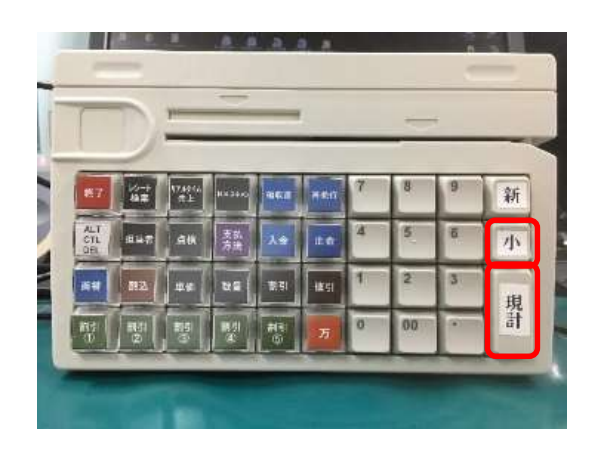

### 1-2. パネルから商品を選択して売上する方法

①画面下部の「パネル」をタッチしてください。パネル画面が表示されます。 ②商品を選択して [小計]を押してください。 ※パネルを閉じるには、もう一度「パネル」を押してください。 ③「釣銭機」に「預り金」を投入して [現計] を押してください

|   | 4  | -肉         | P   | 宮古 <sup>4</sup> | # カイ<br>パ          | 宮古牛 切<br>落し材       | 宮古牛<br>落し  | ネックは<br>.N     | 宮古牛        | 和牛内<br>(真空     | 宮古産<br>級和件   | 2等<br>うて  | 金    | 額     | ٤ (     |         |       | 3, 00    | 00     |
|---|----|------------|-----|-----------------|--------------------|--------------------|------------|----------------|------------|----------------|--------------|-----------|------|-------|---------|---------|-------|----------|--------|
|   | 1  | 肉          | 梦   | 宮古<br>級和        | 産 2等<br>牛カイノ<br>ミ  | 宮古産 2等級<br>和牛サーロイン | 宮古肩<br>級和牛 | 12等<br>シン5     | 宮古窟<br>級和白 | 2等<br>チマ       | 宮古産<br>級和件   | 2等<br>テン  | 消    | 費税    | i<br>T  |         |       | 24       | 40     |
|   | P  | 肉          |     | 宮古斎<br>和牛       | ><br>₹_2等級<br>トンビ  | 宮古産 2等級<br>和牛ナカバラ  | 宮古<br>縁和牛  | ミ<br>2等<br>ネック | 宮古産<br>級和牛 | こ<br>2等<br>ミスジ | 宮古産級和牛       | 2等<br>ランプ | 総    | 各     | 貝       |         |       | 3, 24    | 10     |
|   | to | 他畜肉        | 商品  | 富古級和            | 産 2等<br>キリプロ       | 宮古産 2等<br>縁和生外バラ   | 宮古房<br>級和生 | - 2等           | 宮古産<br>牛麻( | 2等級和           | 宮古産 2<br>年三角 | 等級和       | 入    | 玉部    | 1<br>;  |         |       |          | 0      |
|   | 自社 | 加工品        | ▼   | ー<br>宮古斎<br>和牛  | -ス<br>そ 2等級<br>前バラ | 宮古産 2等級<br>和牛内もも   | 客古産<br>和牛1 | 3等級<br>3(学級    | 宮古産        | - 3等           | 宮古産 3<br>年九4 | 等数和       | お    | っし    | J       |         |       |          | 0      |
| Y |    |            | _   |                 | ×0.4               |                    |            | -              |            |                | 1 / w        | -         | -    |       |         | A #5    |       | Shitte D | 4      |
|   |    | rin - Le s | ~ , | 0. hh: 67       | 間前名                |                    |            | 3              | <u>ب</u> ۳ | 4              | P100         | 割51       | 10   | 151   |         | 25. 28t | 100   | 川賀(6     | ł.     |
|   |    | 宮古庭        | É   | 3等殺             | 和牛リ                | フロース               |            |                | 1          |                | 2,000        | 0         |      | 0     |         | Ζ,      | 160   |          | 160    |
|   |    | 名卫生        | Έż  | 2等級             | 和午外                |                    |            |                | 1          |                | 1,000        | U         |      | U     |         | ١,      | 080   |          | 80     |
|   |    |            |     |                 |                    |                    |            | -              |            |                |              |           | -    |       |         |         |       |          | _      |
|   |    |            |     |                 |                    |                    |            | -              |            |                |              |           | -    |       |         |         |       |          | _      |
|   |    |            |     |                 |                    |                    |            | -              |            |                |              |           | -    |       |         |         |       |          | _      |
|   | ▼  |            |     |                 |                    |                    |            | -              |            |                |              |           | -    |       |         |         |       |          | _      |
|   |    |            |     |                 |                    |                    |            | -              |            |                |              |           | -    |       |         |         |       |          | _      |
|   | 税  | 種別         | 外   | 税               | 計算税                | 容 8                | %(合計       | 数量             | 1          | 2              |              |           |      |       |         |         |       |          |        |
|   |    |            |     |                 |                    |                    |            |                | 1          |                |              | 1         | 1    |       | 1       |         |       |          | 1      |
|   |    | 新          | 現   |                 | 割引(                | D 割引@              | 割引         | 13             | 割引(        | ④ 商            | 品情報          | 再発        | 行    | +     |         | 10+-    | クリ    | 7        |        |
|   |    | パネ         | :JL |                 | <b>支払</b> 方:       | 法 入金               | 釣剣         | 賎機<br>回収       | 割引         |                | 値引           | 領収        | 書    | -     |         | 万円      | 小調    | ł        | •      |
|   |    |            |     |                 |                    |                    |            |                |            |                |              | 2022      | 年041 | 8270( | '-d-108 | 2(1) PM | 01.40 | 1-46     | AND DA |

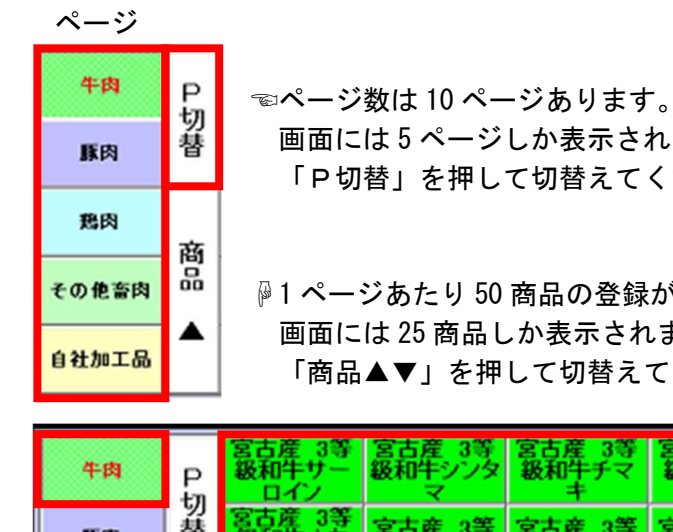

<パネルの説明>

| 豚肉    | 替 | 画面に<br>「P切             | は 5 ページ<br>替」を押し <sup>*</sup> | しか表示さ<br>て切替えて               | れません。<br>ください。        |                            |
|-------|---|------------------------|-------------------------------|------------------------------|-----------------------|----------------------------|
| 鹅肉    | 蕗 |                        |                               |                              |                       |                            |
| その他畜肉 |   | ן<br>קיינים<br>קיינים  | ジあたり 50                       | 商品の登録                        | が可能です                 | 0                          |
| 自社加工品 |   | 画面に<br>「商品             | は 25 商品し<br>▲▼」を押             | ンか表示され<br>して切替え <sup>・</sup> | ません。<br>てください。        |                            |
|       |   |                        |                               |                              |                       |                            |
| 牛肉    | P | 宮古産 3等<br>級和牛サー<br>ロイン | 宮古産 3等<br>級和牛シンタ<br>マ         | 宮古産 3等<br>級和牛チマ<br>キ         | 宮古産 3等<br>級和牛テン<br>ダー | 宮古産<br>級和牛ト                |
| 豚肉    | 梦 | 宮古産 3等<br>級和牛ナカ<br>バラ  | 宮古産 3等<br>級和牛ネック              | 宮古産 3等<br>級和牛ミスジ             | 宮古産 3等<br>級和牛ランプ      | 宮古産<br>緩和牛リ<br>ース          |
| 鹅肉    | ळ | 宮古産 3等<br>級和牛外バ<br>ラ   | 宮古産 3等<br>級和牛外もも              | 宮古産 3等<br>緩和牛肩ロ<br>ース        | 宮古産 3等<br>級和牛三角<br>バラ | 宮古産<br>緩和牛自<br>ラ           |
| その他畜肉 |   | 宮古産 3等<br>級和牛内もも       | 宮古産 4等級和<br>牛 1頭セット           | 宮古産 4等<br>級和牛うで              | 宮古産 4等<br>級和牛カイノ<br>ミ | <br>宮古産<br> <br>緩和牛サ<br>イン |
| 自社加工品 | • | 宮古産 4等<br>級和牛しんた       | 宮古産 4等<br>級和牛チマ               | 宮古産 4等<br>級和牛テン              | 宮古産 4等<br>級和生ドンド      | 宮古産<br>級和牛:                |

### 1-3. バーコードを直接入力して売上する方法

①商品のバーコード(数字)を入力してください。

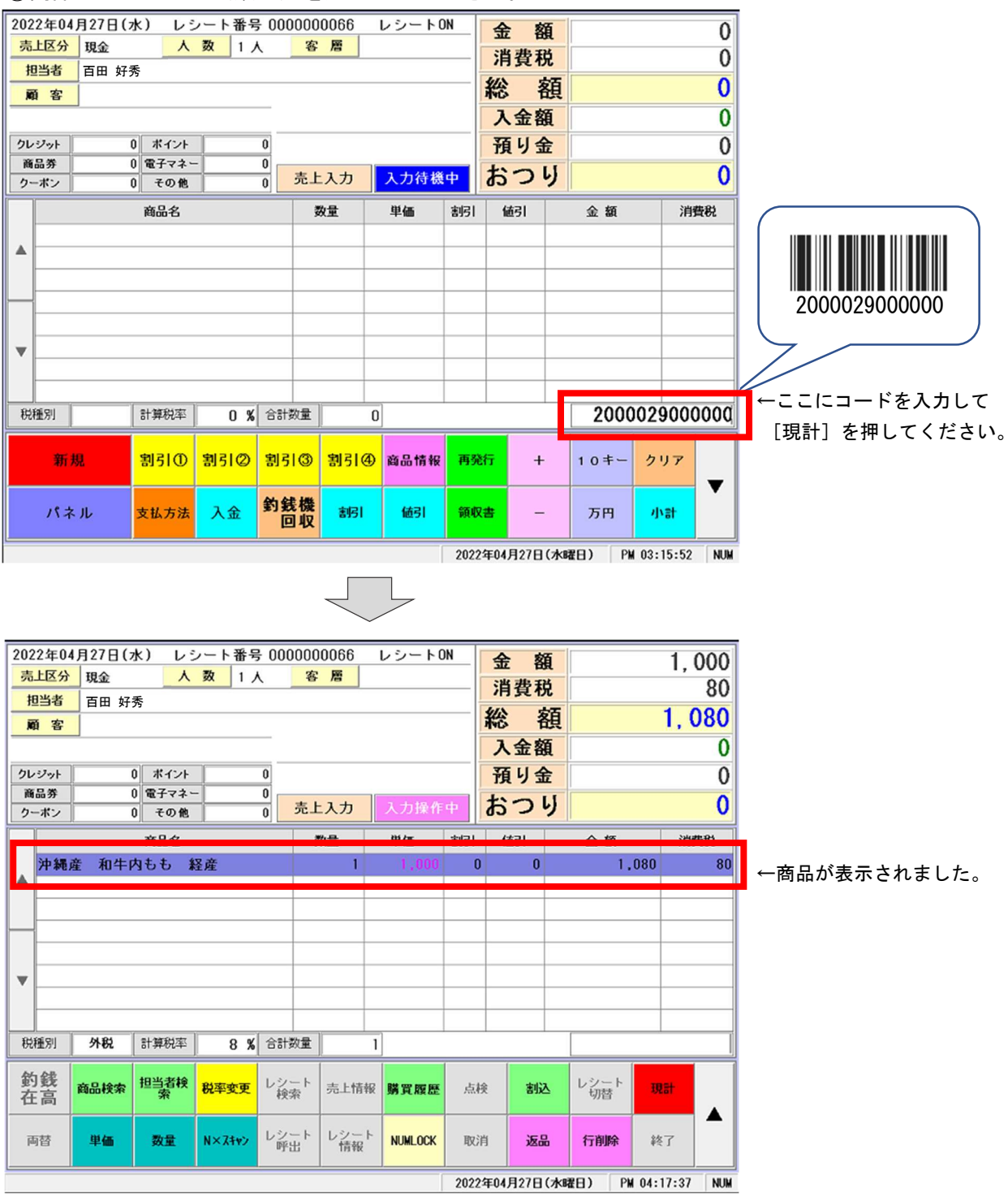

② [小計]を押してください。

③「釣銭機」に「預り金」を投入して[現計]を押してください。

## 2.レジ売上【クレジット・電子マネー・クーポン・商品券】

①商品をスキャンして[小計]を押してください。
 ② [支払方法] をタッチしてください。

| 新規  | 割引①  | <u>황</u> 키Ø | <u> 뾩키③</u> | 割引@ | 商品情報 | 再発行 | + | 10+- | クリア |  |
|-----|------|-------------|-------------|-----|------|-----|---|------|-----|--|
| パネル | 支払方法 | 入金          | 釣銭機<br>回収   | 861 | 傾引   | 領収出 |   | 万円   | यःश |  |

<支払方法の説明>

- (1)「クレジット」「商品券」「クーポン券」「電子マネー」「その他」を選択してください。
- (2)「クレジット会社」「電子マネー決済会社」「商品券」「クーポン券」等を選択してください。
- (3)「金額」を入力してください。
- (4) [追加] をタッチしてください。

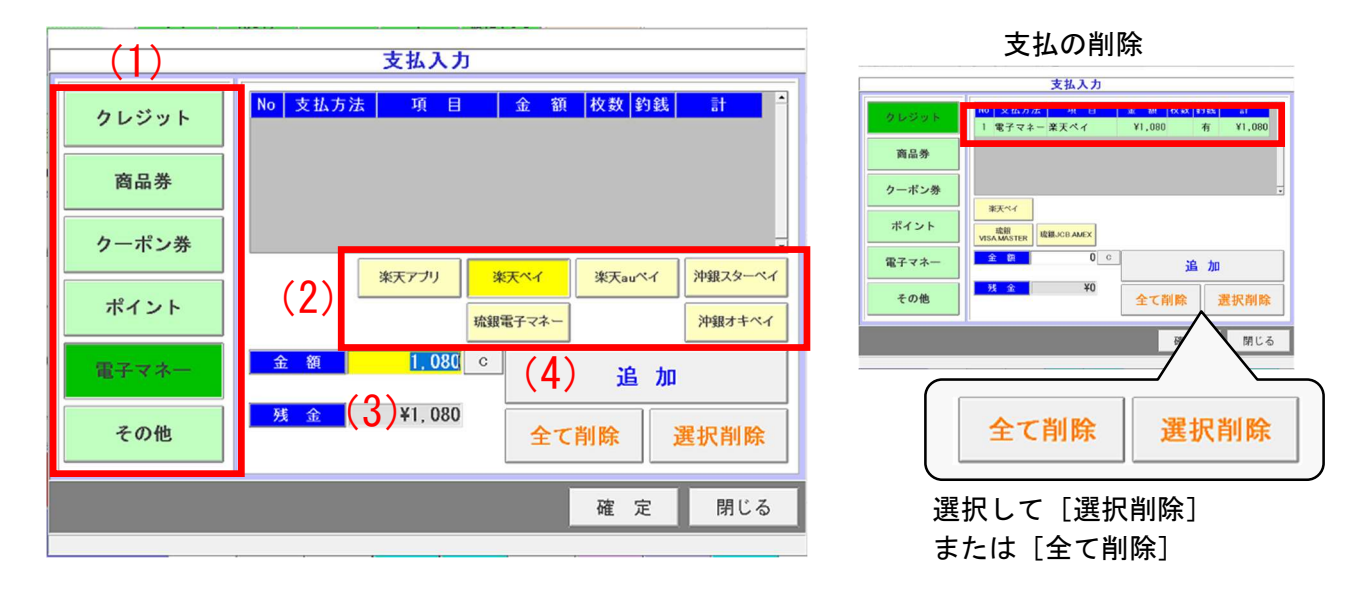

登録した支払情報は、ここに反映されます。

| 地当者 百田<br>順 客        | <br>好秀                     |     | <u> </u>      | ~     |             | ~ 総      | 肖費税<br>診 額 | i    |            | クレジット | 0  | ポイント  | 0     |
|----------------------|----------------------------|-----|---------------|-------|-------------|----------|------------|------|------------|-------|----|-------|-------|
| クレジット<br>商品券<br>クーポン | 0 ボイント<br>0 電子マネ・<br>0 その他 |     | 0<br>0 売上     | =入力   | 入力操作        | + .      | いいり        |      |            | 商品券   | 0  | 電子マネー | 1,080 |
| 沖縄産 和牛               | <u>商品を</u><br>:内もも :       | 経産  |               | R 🖬 🕴 | 理価<br>1,000 | 書所1<br>0 | 6651<br>0  | 金額   | 泊費4<br>080 | クーポン  | 0  | その他   | 0     |
| <b>A</b>             |                            |     |               |       |             |          |            |      |            |       | R. | AA    |       |
|                      |                            |     |               |       |             |          |            |      |            |       |    |       |       |
| •                    |                            |     |               |       |             |          |            |      |            |       |    |       |       |
| 税租別 <b>外税</b>        | 計算税率                       | 8 % | 合計数量          |       | 1           |          |            |      |            |       |    |       |       |
| 新規                   | <u>割引</u> ①                | 割引⊘ | <u> 황</u> 引 ③ | 割引@   | 商品情報        | 再発行      | +          | 10=- | 297        |       |    |       |       |
|                      |                            |     |               |       |             |          | -          |      |            |       |    |       |       |

③ [現計]を押してください。

## 3.機能キーの説明

新規 【1回タッチ】新規画面へ【2回タッチ】画面リセット(※入力中の売上は削除されます)

終了 レジを終了します。

10+-

画面上に10キーを表示します。※もう一度押すと表示は消えます。

| 203 | 22年05, | 月24日 | (火)       | レシ   | ノート    | 番号  | ; 000 | 0000 | 0134    | ι | ノシート( | )N | 4        |           | 娝          | [  |                |     | 0         |
|-----|--------|------|-----------|------|--------|-----|-------|------|---------|---|-------|----|----------|-----------|------------|----|----------------|-----|-----------|
| 売   | 上区分    | 現金   |           | ٨    | 数      | 17  | (     | 客    | 層       |   |       |    | ्ष<br>य  | 1 3 3 3 3 | 89.<br>623 |    |                |     | - 0       |
| ŧ   | 担当者    | 百田 梦 | 仔秀        |      |        |     |       |      |         |   |       |    | /F       | 現         | 戊          |    |                |     | 0         |
| ,   | 顧客     |      |           |      |        |     |       |      |         |   |       |    | 税        |           | 観          |    |                |     | 0         |
|     |        |      |           |      |        |     |       |      |         |   |       |    | <u>ک</u> | 金         | 額          |    |                |     | 0         |
| クレ  | ノジット   |      | 0 ポ       | イント  |        |     | 0     |      |         |   |       | _  | f        | 19:       | 金          |    |                |     | 0         |
| 商   | 品券     |      | 0 電子      | チマネー | -      |     | 0     | 売上   | አታ      |   | 入力待機  | ф  | お        | 0         | IJ         |    |                |     | 0         |
| 9   |        |      | 0 7       | -012 |        |     | 0     |      |         |   |       |    |          |           |            |    | -11            |     |           |
|     |        |      | 商品        | 品名   |        |     |       | 3    | 双重      |   | 単価    | 割引 | 1        | 直引        |            |    |                | ▼   | С         |
|     |        |      |           |      |        |     |       |      |         |   |       |    | _        |           | -          | 7  | 0              | Ω   |           |
|     |        |      |           |      |        |     |       |      |         |   |       |    | +        |           | -          |    | 0              | 3   | 小         |
|     |        |      |           |      |        |     |       |      |         |   |       |    | +-       |           |            | 1  | 5              | 6   | 計         |
|     |        |      |           |      |        |     |       |      |         |   |       |    | +        |           |            |    | -              |     |           |
|     |        |      |           |      |        |     |       |      |         |   |       |    | 1        |           |            |    | 2              | 3   | 現         |
| 8   |        |      |           |      |        |     |       |      |         |   |       |    |          |           |            | Λ  |                | 00  | 計         |
|     |        |      |           |      |        |     |       |      |         | _ |       |    |          |           |            | U  |                | UU  | <b>HI</b> |
| 税   | 種別     |      | 計算        | [税率  |        | 0 % | 合計    | 数量   |         | 0 |       |    |          |           |            |    |                |     |           |
|     |        |      | chi -     |      | est al |     | e la  |      | e a a a |   |       | -  | ×./-     |           |            |    |                |     |           |
|     | 和为     | 2    | <u> 취</u> | 510  | 割り     | Ø   | 割5    | 13   | 割51%    | Ð | 商品情報  | 円分 | ŧπ       | 7         | F          | 10 | <del>1</del> - | 29Y | _         |
|     |        |      |           |      |        |     | 釣金    | ŧ槛   |         |   |       |    |          |           |            |    |                |     | •         |
|     | パネ     | ル    | 支払        | 方法   | 入的     | 金   |       | 觐    | 割引      |   | 値引    | 領北 | 又書       | -         | -          | 万  | 円              | 小計  |           |

パネル

画面上にパネルを表示します。※もう一度押すと表示は消えます。

| ۹<br>الا | <b>ド肉</b><br>豚肉<br>鳥肉 | P<br>切<br>替 | 宮古4<br>宮古道<br>級和4<br>宮古窟<br>和4 | キカイ<br>尽<br>産 2等<br>キカイノ<br>ミ<br>2等級<br>トンビ | 宮古牛 切<br>落し材<br>富古産 2等線<br>和牛サーロイン<br>宮古産 2等線<br>和牛ナカバラ | 宮級   | 古牛 ネック切<br>落し材<br>古産 2等<br>和牛シンタ<br>マ<br>古産 2等<br>和牛ネック | 宮古牛和<br>臓セット(<br>)<br>宮古産<br>級和牛<br>キ<br>窓古産<br>級和牛<br>三<br>家<br>る<br>家<br>る<br>家<br>る<br>家<br>る<br>家<br>る<br>家<br>る<br>家<br>る<br>家<br>も<br>の<br>よ<br>の<br>し<br>の<br>し<br>の<br>た<br>の<br>た<br>の<br>し<br>の<br>し<br>の<br>た<br>の<br>た<br>の<br>し<br>の<br>た<br>の<br>し<br>の<br>し<br>の<br>し<br>の<br>し<br>の<br>し<br>の<br>し<br>ち<br>の<br>し<br>の<br>し<br>二<br>の<br>ち<br>の<br>し<br>の<br>し<br>の<br>し<br>ち<br>の<br>し<br>ち<br>の<br>し<br>の<br>し<br>ち<br>の<br>し<br>ち<br>の<br>し<br>の<br>し<br>ち<br>の<br>し<br>し<br>し<br>し<br>し<br>し<br>し<br>し<br>し<br>し<br>し<br>し<br>し | 中<br>(真<br>2<br>等<br>マ<br>チ<br>マ<br>(<br>、<br>(<br>)<br>、<br>(<br>)<br>、<br>)<br>、 | 宮古産<br>級市<br>客<br>した<br>客<br>の<br>和<br>生<br>を<br>一<br>の<br>で<br>る<br>の<br>の<br>に<br>の<br>の<br>で<br>る<br>の<br>の<br>の<br>で<br>の<br>の<br>の<br>の<br>の<br>の<br>の<br>の<br>の<br>の<br>の<br>の | 2等<br>-うで<br>2等ジ<br>-<br>-<br>ンプ | 金消後                       | 額費税額           |      |     | 0<br>0<br>0 |
|----------|-----------------------|-------------|--------------------------------|---------------------------------------------|---------------------------------------------------------|------|---------------------------------------------------------|----------------------------------------------------------------------------------------------------|------------------------------------------------------------------------------------|----------------------------------------------------------------------------------------------------|----------------------------------|---------------------------|----------------|------|-----|-------------|
| その<br>自社 | 他畜肉<br>加工品            | 商品▼         | 宮古店<br>級和<br>宮古窟<br>和牛         | 産 2等<br>Fリブロ<br>-ス<br>E 2等級<br>前バラ          | 宮古産 2等<br>級和牛外バラ<br>宮古産 2等級<br>和牛内もも                    | 宮級宮和 | 『古産 2等<br>和牛外もも<br>古産 3等級<br>ロ牛1頭セット                    | 宮古産 23<br>牛肩口-<br>宮古産<br>級和牛                                                                                                    | 等級和<br>−ス<br>3等<br>うで                                                              | 宮古産 2<br>牛三角<br>宮古産 3<br>牛力イ                                                                                                    | 等級和<br>パラ<br>等級和<br>ノミ           | 入」<br>預<br>お <sup>・</sup> | 世祖<br>り金<br>つり |      |     | 0           |
|          |                       |             |                                | 商品名                                         |                                                         |      |                                                         | 2011年1月11日11日11日11日11日11日11日11日11日11日11日11日11                                                                                                    | 単<br>                                                                              | <sup>1</sup> 価                                                                                                    | 割引                               | 值                         |                | 金額   |     | 肖費税         |
| 税        | 種別                    | 規           |                                | 計算税率                                        | 率 0<br>D 割引の                                            | % t  | 合計数量<br>割引 ③                                            | <u>割引@</u>                                                                                                    | 0<br>商                                                                             | 品情報                                                                                                    | 再発                               | ۲.<br>۲.                  | +              | 10+- | クリア |             |
|          | パオ                    | : IL        |                                | 支払方                                         | 法 入金                                                    | ¥    | 的 銭機 回収                                                 | 割引                                                                                                    |                                                                                    | 値引                                                                                                    | 領収                               | 書                         | -              | 万円   | 小計  | ·           |

クリア

| 202<br>売<br>打<br>クル<br>酸 | 22年04)<br>上区分<br>旦当者<br>画客<br>パジット<br>i品券 | 月27日(7<br>現金<br>百田 好<br>(0<br>( | <ul> <li>k) レミ</li> <li>人</li> <li>ろ</li> <li>ボイント</li> <li>電子マネー</li> </ul> | ンート番号<br>数 1 ) | 6 000000     | 0066<br><u>@</u> | レシートC |    | 金<br>消<br>総<br>入<br>金<br>額<br>税<br>る<br>額<br>の<br>の<br>の<br>の<br>の<br>の<br>の<br>の<br>の<br>の<br>の<br>の<br>の<br>の<br>の<br>の<br>の<br>の |        | 0<br>0<br>0<br>0<br>0 |         |
|--------------------------|-------------------------------------------|---------------------------------|------------------------------------------------------------------------------|----------------|--------------|------------------|-------|----|----------------------------------------------------------------------------------------------------|--------|-----------------------|---------|
| 2.                       |                                           | 0                               | その他商品名                                                                       |                | 0 <u>元</u> 1 | <u>入力</u><br>数量  | 人力存機  | 割引 | 値引                                                                                                    | 金額     | 消費税                   |         |
| •                        |                                           |                                 |                                                                              |                |              |                  |       |    | こに入力                                                                                                    | された    |                       |         |
| •                        |                                           |                                 |                                                                              |                |              |                  |       | 金图 | <b>魚、数量</b>                                                                                                    | 、コードを  | クリアしき                 | ₹す。<br> |
| 税                        | 種別                                        |                                 | 計算税率                                                                         | 0 %            | 合計数量         | 0                | ]     |    |                                                                                                    | 200    | 00029000              |         |
|                          | 新苏                                        | ł                               | 割引①                                                                          | 割引②            | 割引③          | 割引④              | 商品情報  | 再発 | ₩<br>+                                                                                                    | 10+- 2 | דעל                   |         |
|                          | パネ                                        | ル                               | 支払方法                                                                         | 入金             | 釣銭機<br>回収    | 割引               | 値引    | 領収 | 書 -                                                                                                    | 万円     | 小計                    |         |

レシートON

単価

数量

2022年04月27日(水) レシート番号 000000067 売上区分 現金 人数 1人 担当者 百田 好秀 顧客 クレジット 0 ポイント 0 商品券 0 電子マネー 0 0 その他 クーポン Π 商品名 沖縄県産 ささみ 冷凍 2k

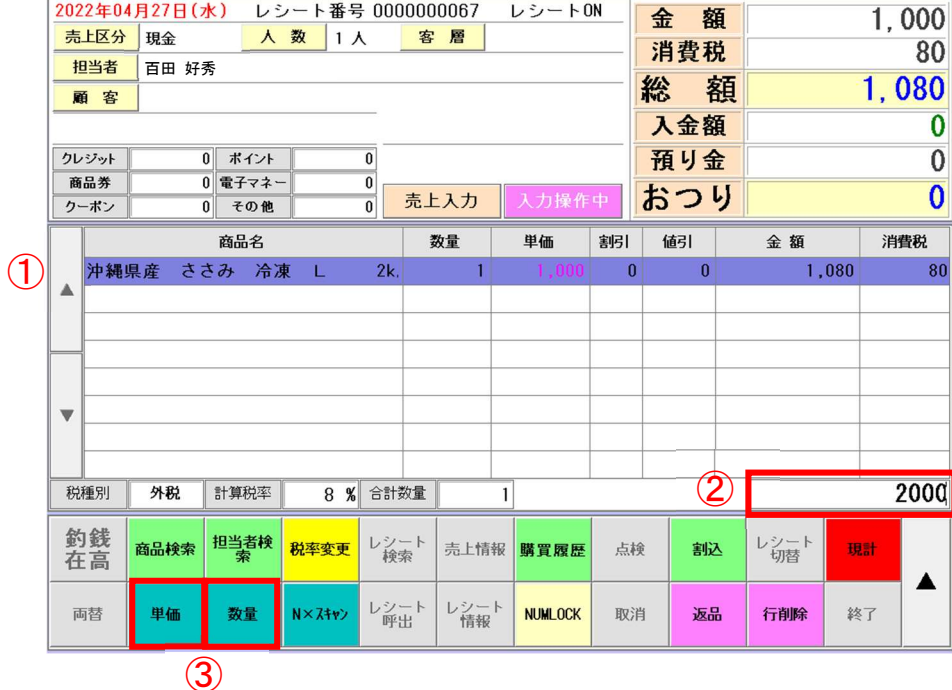

【単価変更】 ①変更する商品(行)をタッチします。 ②金額を入力します。 ③[単価]をタッチします。

【数量変更】 ①変更する商品(行)をタッチします。 ②数量を入力します。 ③[数量]をタッチします。

| 2022年04月27日(水)         レジ           売区分         頃金         人           間当者         百田 好秀         面           面         0         町742-           ウーボン         0         町742-           ウーボン         0         マの曲           次回産 取どし あぐー         宮古海 23股和住力         回           宮古海 23股和住力         宮和和住力 | レート番号 000000087 レシート0N<br>数 1人 客 居<br>0<br>0<br>0<br>0<br>0<br>0<br>0<br>0<br>0<br>0<br>0<br>0<br>0 | 金額<br>消費税<br>37<br>総額<br>5,11<br>入金額<br>預り金<br>あつり<br><sup>1,286</sup><br>0<br>977<br>0<br>1,286<br>0<br>907<br>0<br>1,044<br>1 | ① 割<br>② 割<br>[<br>]<br>[<br>] | 引する商<br>引をタッ <sup>-</sup><br>割引①]・<br>割引②]・<br>割引③]・<br>割引④]・ | 品(行<br>チしま<br>・・1(<br>・・2(<br>・・3(<br>・・4( | )をタ<br>す。<br>)%引き<br>)%引き<br>)%引き<br>)%引き | ッチします。 |     |
|----------------------------------------------------------------------------------------------------|----------------------------------------------------------------------------------------------------|----------------------------------------------------------------------------------------------------|--------------------------------|---------------------------------------------------------------|--------------------------------------------|-------------------------------------------|--------|-----|
| v                                                                                                    | 商品                                                                                                  | 名                                                                                                    | 数量                             | 単価                                                            | 割引                                         | 値引                                        | 金額     | 消費税 |
|                                                                                                    | 沖縄県産 ささみ                                                                                            | 冷凍 L 21                                                                                                    | . 1                            | 1,000                                                         | 10                                         | 0                                         | 972    | 72  |
| R2種用1 <b>51-82</b> 81 ▲                                                                                                    | 県産 豚ヒレ あく                                                                                           | ー 自社カット                                                                                                    | 1                              | 1,500                                                         | 20                                         | 0                                         | 1,296  | 96  |
| 新規書                                                                                                    | 宮古産 和牛焼肉用                                                                                           | 900g                                                                                                    | 1                              | 1,200                                                         | 30                                         | 0                                         | 907    | 67  |
| 1×11 ×                                                                                                    | 宮古産 2等級和牛                                                                                           | サーロイン                                                                                                    |                                | 3,000                                                         | 40                                         | 0                                         | 1,944  | 144 |
| •                                                                                                    |                                                                                                    |                                                                                                    |                                |                                                               |                                            |                                           |        |     |
| 税                                                                                                    | 種別 外税 計算科                                                                                           | 率 8% 合:                                                                                                    | 数量                             | 4                                                             |                                            |                                           |        |     |

#### ① 割引する商品(行)をタッチします。

- ② 割引率を入力します。
- ③ [割引]をタッチします。

|            |   |          | 商品名           |        | 数量 | 単価    | 割引 | 値引 | 金額    | 消費税 |
|------------|---|----------|---------------|--------|----|-------|----|----|-------|-----|
| $\bigcirc$ |   | 沖縄県産     | むね小肉          | 10kg   | 1  | 5,000 | 0  | 0  | 5,400 | 400 |
|            |   |          |               |        |    |       |    |    |       |     |
|            |   |          |               |        |    |       |    |    |       |     |
|            | _ |          |               |        |    |       |    |    |       |     |
|            | · |          |               |        |    |       |    |    | 50%7  |     |
|            |   | 16 DU 81 |               | 0.00   |    |       |    |    |       |     |
| ļ          | 柷 | 相別 外     | <b>兄</b> 計算柷率 | 8% 合計第 | 段重 | 1     | _  |    | 2     | 54  |

|      | 商品名  |      | 数量 | 単価    | 割引 | 値引 | 金額    | 消費税 |
|------|------|------|----|-------|----|----|-------|-----|
| 沖縄県産 | むね小肉 | 10kg | 1  | 5,000 | 50 | 0  | 2,700 | 200 |
|      |      |      |    |       |    |    |       |     |
|      |      |      |    |       |    |    |       |     |
|      |      |      |    |       |    |    |       |     |

値引

割引①

割引

割引②

割引③ 割引④

- ① 値引する商品をタッチします。
- ②値引金額を入力します。

③ [値引]をタッチします。

|      | 商品名  |      | 数量 | 単価    | 割引 | 値引    | 金額    | 消費税 |
|------|------|------|----|-------|----|-------|-------|-----|
| 沖縄県産 | むね小肉 | 10kg | 1  | 5,000 | 0  | 1,000 | 4,320 | 320 |
|      |      |      |    |       |    |       |       |     |
|      |      |      |    |       |    |       |       |     |

1000 円値引き

1000

| + |
|---|
| _ |

① 数量変更する商品(行)をタッチします。
 ② [+]キー または [-]キーで数量を増減してください。

|   | 商品名          | 数量 | 単価    | 割引 | 値引 | 金額    | 消費税 |
|---|--------------|----|-------|----|----|-------|-----|
| 1 | 宮古産 2等級和牛前バラ | 1  | 1,000 | 0  | 0  | 1,080 | 80  |
|   |              |    |       |    |    |       |     |
|   |              |    |       |    |    |       |     |

### 商品情報

① 情報を見たい商品(行)をタッチします。

② [商品情報]をタッチします。

|     | 商品名          | 数量 | 単価    | 割引 | 値引 | 金額    | 消費税 |
|-----|--------------|----|-------|----|----|-------|-----|
| (1) | 宮古産 2等級和牛前バラ | 1  | 1,000 | 0  | 0  | 1,080 | 80  |
| ×   | 県産 やんばる地鶏ホール |    | 0     | 0  | 0  | 0     | 0   |
|     |              |    | 5     |    |    |       |     |

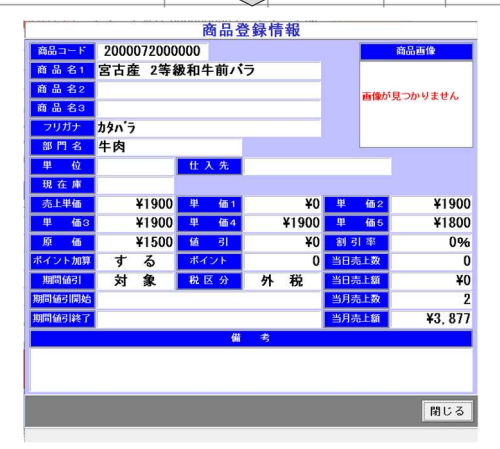

#### 割込

レジ入力中に最大5件まで「割込み」することができます。 ① レジ入力中に[割込]ボタンを押してください。新規画面に切り替わります。 画面上に[割込1]が表示されます。 前の画面に戻るときは[割込1]を押してください。

| 20     | 22年04月27日(水) レシート番号 000               | 0000067 | レシートC | DN [ | 金額       |    | 0   |
|--------|---------------------------------------|---------|-------|------|----------|----|-----|
| 劳      | <u>上区分</u> 現金 人数 1人                   | 客層      |       |      | 消費税      | -  | 0   |
| -      | 但当者 百田 好秀                             |         |       |      | 413 E-16 |    |     |
|        | ····································· |         |       |      | 総 総      | 1  | U   |
| 害      | 1込1 割込2 割込3 割込4 割込5                   |         |       |      | 入金額      |    | 0   |
| 2      |                                       |         |       |      | 預り金      |    | 0   |
| ア<br>ク | 新品券 0 電子マネー 0<br>ーポン 0 その他 0          | 売上入力    | 入力操作  | 中 [  | おつり      |    | 0   |
|        | 商品名                                   | 数量      | 単価    | 割引   | 値引       | 金額 | 消費税 |
|        | 宮古牛蒼 トマホーク                            | 1       | 0     | 0    | 0        | 0  | 0   |
|        | ポーランド産 牛チャックロール 1本スライス                | 1       | 0     | 0    | 0        | 0  | 0   |
|        | 宮古牛サーロイン スライス                         | 1       | 0     | 0    | 0        | 0  | 0   |
|        | ■ <mark>ポーランド産</mark> 牛しゃぶしゃぶ 370g*1  | 1       | 0     | 0    | 0        | 0  | 0   |
|        | ポーランド産 牛ナックル スライス                     | 1       |       | 0    | 0        | 0  | 0   |
| ▼      |                                       |         |       |      |          |    |     |
|        |                                       |         |       |      |          |    |     |
|        |                                       |         |       |      |          |    |     |
| 移      | 種別 外税 計算税率 8 % 合計                     | 数量      | 5     |      |          |    |     |

NUMLOCK [NUMLOCK] ON・OFF の切替えを行います。

画面右下に表示されます。

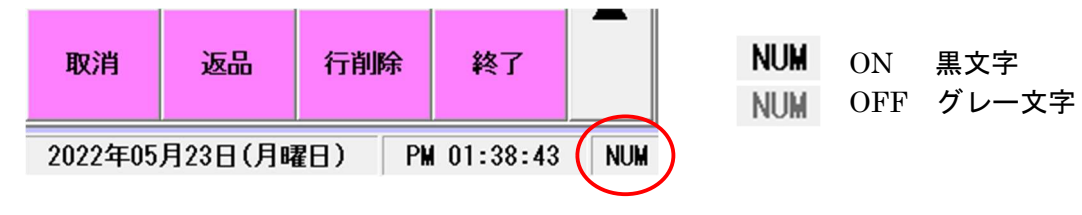

#### 税率変更

商品毎に消費税率の変更ができます。

- ①変更する商品(行)をタッチします。
- ② 変更する税率を入力します。
- ③ [税率変更]をタッチします。

例)8%を10%に変更する場合 数量 割引 値引 金額 消費税 商品名 単価 宮古産 2等級和牛トンビ 1,000 0 0 1,080 80 1 ▲ 沖縄県産 ささみ 冷凍 L 1,620 120 2k. 1 1,500 0 0 1 石垣島産 豚ロース 0 2,160 160 1 0 ▼ 外税 計算税率 8 % 合計数量 (2)10 税種別 3 釣銭 担当者検 レシート 検索 レシート 切替 商品検索 税率変更 売上情報 購買履歴 点検 割込 現計 在高 3 商品名 数量 単価 割引 値引 金額 消費税 宮古産 2等級和牛トンビ 1 1,000 0 0 1,080 80 ▲ 沖縄県産 ささみ 冷凍 L 2k 1,500 0 0 1,620 120 1 200 石垣島産 豚ロース 0 0 2,200 1 W

税率10%に変更されました。

外税 計算税率

#### 入金

レジに現金を入金します。

税種別

①入金額を入力します。②[入金]をタッチします。

10 % 針 效量

| 税種別 | 計算税率 | 0 % | 合計数量      |     |      |     |   |      | 20  | 0000 |
|-----|------|-----|-----------|-----|------|-----|---|------|-----|------|
| 新規  | 割引①  | 割引② | 割引③       | 割引④ | 商品情報 | 再発行 | + | 10+- | クリア |      |
| パネル | 支払方法 | 入金  | 釣銭機<br>回収 | 割引  | 値引   | 領収書 | - | 万円   | 小計  |      |

3

| レシート | レシ |
|------|----|
| 呼出   | ※呼 |

レシート番号を入力してレシートを呼び出します。 ※呼び出せるのは「当日分のみ」です。

|                                                           |    |     |    | Ν             |
|-----------------------------------------------------------|----|-----|----|---------------|
|                                                           | 67 | クリア | 決定 |               |
| チャーク ほうしん モンチャック ション・ション・ション・ション・ション・ション・ション・ション・ション・ション・ |    |     |    | <br>$\square$ |

| カー      | 2年05<br>上区分<br>1013 | 5月23日()<br>現全<br>池田赤光 | H) U<br>A        | レート 超来<br>数 1.7 | 100000     | 10067<br>10 | レシートロ   | 14   | 金 額<br>消費税 |         | 4,500<br>400 |
|---------|---------------------|-----------------------|------------------|-----------------|------------|-------------|---------|------|------------|---------|--------------|
| 1       | 5 8                 |                       |                  |                 |            |             |         |      | 総額         |         | 4,900        |
|         |                     |                       |                  |                 | _          |             |         |      | 入金額        |         | 0            |
| 26      | 2.01                |                       | REAL OF          |                 | 0          |             |         |      | 預り金        |         | 10,000       |
| 代<br>ク・ | 品景<br>-ボン           | -                     | 0 2792-0<br>1011 | -               | 0 +1       | -λ <i>ħ</i> | 在原料出    | 4    | おつり        |         | 5, 100       |
|         | -                   |                       | -                |                 |            | 8¥          | 44      | 5151 | 9471       | 全部      | 1008         |
|         | 宫木,                 | 在 2等部                 | ALT NO           | ar i            |            | 1           | 1,003   | 0    | 0          | 1,080   | 88           |
| ۰       | 沖税!                 | 県虚 さる                 | きみ 油             | 1 B             | 2k,        | 1           | 1,560   | . 0  | 0          | 1,620   | 120          |
| _       | 石田                  | 94 A                  | 3 - X            |                 |            | 1           | 2,000   | 0    | 0          | 2,200   | 208          |
| v       |                     |                       |                  |                 |            |             |         |      |            |         |              |
|         |                     |                       | A. 810-107       | 0.4             | 112.4      | 1 3         |         |      |            |         |              |
| *       | 16-81               | 27-69,                | 2494             |                 |            |             |         |      |            |         |              |
| ₩ 飲石    | 時間                  | 744.<br>25.2.019      | Nigett           | 和牛充力            | レジート<br>粉油 | 完上结职        | a z z z | 158  | 8 462      | ।/२−) स | 131          |

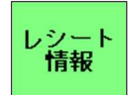

### レシート情報を表示します。 直近の情報が表示されますので

<< < > > > ボタンで頁を切替えてください。

|                 |                   | レシー                    | - ト情報                  |                               |                   |              |
|-----------------|-------------------|------------------------|------------------------|-------------------------------|-------------------|--------------|
| 売上区分<br>営業日(開設) | 現金<br>2022年05月2   | <u>伝票番号</u><br>3日(月) 1 | 0000000067<br>3時59分59秒 | 2022年05月23日(月) 14:32          | -                 |              |
| 実売日             | 2022年05月2         | 3日(月) 1                | 4時32分13秒               | 81,000 1点 ¥1<br>沖縄県産 ささみ 冷凍 L | ,080*(51)<br>2kg* |              |
| 顧客名             | レジ売上              |                        |                        | 01,500 1点 ¥1<br>石垣島産 豚ロース     | ,620*(別           |              |
| 担当者名            | 白田好秀              | 客層                     | 指定なし                   | 82,000 1点 ¥2                  | 200 (51)<br>out   |              |
| 明細数             | 3                 | 人致                     | 1                      |                               |                   |              |
| 金額              | 4, 500            | 消費税額                   | 400                    | 一 言 = #4 (内消費税8%              | ,900<br>¥200      |              |
| クレジット           | 0                 | 商品券                    | 0                      | (内)肖費税10%                     | ¥200              |              |
| クーポン券           | 0                 | ポイント                   | 0                      | <sup>預り並</sup><br>お釣り ¥5      | ,100              |              |
| 電子マネー           | 0                 | その他                    | 0                      | 毎度有難う御座います                    |                   |              |
| 総額              | 4, 900            | 預り金額                   | 10, 000                | レジ:01 No:000000067<br>百田 好秀   |                   |              |
| お釣り             | 5, 100            |                        |                        |                               |                   |              |
| 累計ポイント          | 0                 |                        |                        |                               |                   | ▶ 指定日のみ      |
| 特別ポイント          | 0                 | 交換ポイント                 | 0                      |                               |                   |              |
| 付加ポイント          | 0                 | 残ポイント                  | 0                      |                               |                   | ↑チェックをいれると   |
| レシート発行          | 発行済               | 領収書発行                  | 発行済                    |                               | •                 | 指定日のみまテキれます  |
|                 |                   |                        |                        |                               | _                 | 旧た口のの衣小されます。 |
| <<              | $\langle \rangle$ | >>                     | 呼出 返日                  | 品 ✓ 指定日のみ                     | 閉じる               |              |
| 1/1             |                   |                        | (1) (2)                |                               |                   |              |

- ①[呼出]を押すと、このレシートの売上画面が表示されます。
- ② [返品]を押すと返品処理画面へ進みます。
   返品する商品(行)を選択して[確定]を押してください。

|               |       |       |     | 商品  | 遇選択   |      |    |    |       |       |    |                     |    |       |       |    |
|---------------|-------|-------|-----|-----|-------|------|----|----|-------|-------|----|---------------------|----|-------|-------|----|
| 商品コード         | F     | 商品名   |     | 数量  | 単価    | 割引   | 値引 |    | 金額    | 計算税率  | •  |                     |    |       |       |    |
| 2000050000000 | 宮古産 2 | 2等級和牛 | トンヒ | 1   | 1,000 | 0    |    | 0  | 1,080 | 8.00  |    |                     |    |       |       |    |
| 2020000000000 | 沖縄県産  | ささみ   | 冷凍  | 1   | 1,500 | 0    |    | 0  | 1,620 | 8.00  |    |                     |    |       |       |    |
| 2010104000000 | 石垣島産  | 豚ロース  |     | 1   | 2,000 | 0    |    | 0  | 2,200 | 10.00 |    |                     |    |       |       |    |
|               |       |       |     |     |       |      |    |    |       |       |    |                     |    |       |       |    |
|               |       |       |     |     |       |      |    |    |       |       |    |                     |    |       |       |    |
|               |       |       |     |     |       |      |    |    |       |       |    |                     | 珇  | 目を選択  | きして「確 | 定] |
|               |       |       |     |     |       |      |    |    |       |       |    |                     | 理由 |       |       |    |
|               |       |       |     |     |       |      |    |    |       |       |    |                     |    | 理由    | 選択    |    |
|               |       |       |     |     |       |      |    |    |       |       | -  |                     |    | オーダミス | 理由1   |    |
|               |       |       | 選   | 択金額 | ţ     | 2.2  | 00 | 総額 |       | ¥4.90 | 00 | Ν                   |    | クレーム  | 理由2   |    |
|               |       |       |     |     |       | _, _ |    |    |       |       |    | $\square \setminus$ |    | その他   | 理由3   |    |
|               |       |       |     |     |       | キャン  | セル | 全解 | 餘 【   | 確定    |    | Ц/                  |    | 中止    | 確反    | ε  |
| 3 件選択中        |       |       |     |     |       |      |    |    |       | 1 件選払 | 尺中 | V                   |    |       |       | -  |

#### 返品伝票が作成されます。 内容を確認して[現計]を押してください。

| 202<br>売.<br>担<br>のレ<br>商<br>クー | 22年05<br>上区分<br>3当者<br>夏当者<br>夏当者<br>「ジット<br>品券<br>ーポン | ●月23日()<br>現金<br>百田好秀 | 月) レジ<br>人<br>0 ポイント<br>0 電子マネー<br>0 その他 | レート番号<br>数 1 /      | · 00000<br>· · · · · · · · · · · · · · · · | 00068<br>客 層<br>上入力 | <ul><li>レシート</li><li>入力操作</li></ul> | OFF          | 金消総入預お  | 額<br>費税<br>額<br>金額<br>り金<br>つり |            | -2,<br>- <b>2</b> , | 000<br>200<br>200<br>0<br>0<br>0 |
|---------------------------------|--------------------------------------------------------|-----------------------|------------------------------------------|---------------------|--------------------------------------------|---------------------|-------------------------------------|--------------|---------|--------------------------------|------------|---------------------|----------------------------------|
|                                 | 石垣、                                                    | 島産 豚                  | 商品名<br>コース                               |                     |                                            | 数量<br>-1            | 単価<br>2,000                         | <br>割子 <br>( | )<br>(i | 631<br>0                       | 金 額<br>-2, | 200<br>             | <b>費税</b><br>-200                |
| •                               |                                                        | N 504                 |                                          |                     | ∧ =1 ¥L2                                   |                     |                                     |              |         |                                |            |                     |                                  |
| 税 釣 在                           | <sup>種別</sup><br>3<br>銭<br>百                           | 外祝商品検索                | 計算祝率<br>担当者検<br>索                        | 10 %<br>税率変更        | 合計数量<br>レシート<br>検索                         | 売上情報                | - 1<br>報 購買履歴                       | 点            | 検       | 割込                             | レシート<br>切替 | 現計                  |                                  |
| 両                               | 菡                                                      | 単価                    | 数量                                       | N×Zŧ <del>v</del> > | レシート<br>呼出                                 | レシー<br>情報           | r Numlock                           | 取            | 消       | 返品                             | 行削除        | 終了                  |                                  |

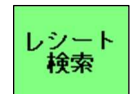

本日の売上データを表示します。

「伝票番号」「顧客」「時間」「担当者」で絞り込みが可能です。 ①呼び出したい売上を選択し OK を押すと売上画面が表示されます。

| L            | /シート4 | 挨索    | _     |        |            |        |    |               |                    |                        |                       |                                              |                              |          |         |            |
|--------------|-------|-------|-------|--------|------------|--------|----|---------------|--------------------|------------------------|-----------------------|----------------------------------------------|------------------------------|----------|---------|------------|
|              | V     | ジ開設   | 日付    | 2022/0 | 5/24 9:1   | 1:55 - | 伝票 | <b>【番号</b> 】  |                    | ~                      |                       |                                              |                              |          |         |            |
|              | 雇     | 頁 客   |       |        |            |        |    | ~             |                    |                        |                       |                                              |                              |          |         |            |
|              | B     | 寺 間   | 時     | ~      | 時 担当者      | ۲.     |    | •             |                    |                        |                       |                                              |                              |          |         |            |
|              | Г     | 宝志日   | 時間    | 取引区分   | レント番号      | 相当者    | 領収 | 商品コード         |                    | 商品名                    | 数量                    | 総額▲                                          | 1                            |          |         |            |
|              | -     | 05/24 | 09:42 | 売上     | 0000000132 | 経理     | *  | 2020064000000 | フェラシェル産            | もも正肉200.               | 20                    | 129,1                                        |                              |          |         |            |
|              |       | 05/24 | 09:41 | 売上     | 0000000131 | 経理     | 未  | 2000630000000 | 牛骨                 |                        | 5                     | 33,                                          |                              |          |         |            |
|              |       | 05/24 | 09:41 | 売上     | 0000000131 | 経理     | 未  | 203010000000  | 宮古牛オー              | ドブル(おうち焼               | 2                     | 33,                                          |                              |          |         |            |
|              |       | 05/24 | 09:25 | 売上     | 0000000130 | 経理     | 未  | 2010067000000 | 国産 ギ               | <b>ሰዜ</b> ምድን 1/2 ታ    | 1                     | 7,1                                          |                              |          |         |            |
|              |       | 05/24 | 09:25 | 売上     | 0000000130 | 経理     | *  | 2030102000000 | 宮古牛林               | モンWIX 汁用               | 1                     | 7,!                                          |                              |          |         |            |
|              | -     | 05/24 | 09:20 | 売上     | 0000000129 | 経理     | 未  | 2010096000000 | 国産 軟               | 骨ソーキ たいさ(和本)           | 1                     | 29,                                          |                              |          |         |            |
|              | -     | 05/24 | 09:20 | 売上     | 000000129  | 経理     | *  | 2030098000000 | <b>家</b> 用座<br>宮古牛 | 十ミノテ(住の)<br>黄金ハンバーグステ・ | 5                     | 29,                                          |                              |          |         |            |
| ( <b>1</b> ) |       | 05/24 | 09:14 | 売上     | 0000000128 | 経理     | 未  | 2010067000000 | 国産 杉               | イルテト*チ 1/2カ            | 1                     | 12,4                                         |                              |          |         |            |
| $\mathbf{U}$ |       | 05/24 | 09:14 | 売上     | 0000000128 | 経理     | 未  | 2020064000000 | フェラシェル産            | もも正肉200・               | 1                     | 12,4                                         |                              |          |         |            |
|              |       | 05/24 | 09:14 | 売上     | 0000000128 | 経理     | 未  | 2030190000000 | 宮古牛                | 柔らかハンバーグ;              | 10                    | 12,4                                         |                              |          |         |            |
|              |       |       |       |        |            |        |    |               |                    |                        | 2022年05月24<br>第1版分 現金 | 日(火) レジード器<br>人取り                            | 육 0000000124<br>人 <u>박 분</u> | USH FON  | 金額消費税   | 11, 50     |
|              |       |       |       |        |            |        |    |               |                    |                        | 제 강 (6)               |                                              |                              |          | 総 額     | 12. 42     |
|              |       |       |       |        |            |        |    |               |                    |                        | クレジット<br>自品男          | 0 1772                                       | 0                            | a metata | 預り金おつり  | 13,00      |
|              |       |       |       |        |            |        |    |               |                    |                        | 244                   | 84K                                          | 214                          | #(a %)   | RI 1481 | 1 AT 2700  |
|              | 1     |       |       |        |            |        |    |               |                    | N                      | ▲<br>田庄 **4<br>パラジ*8元 | 492 チョンション<br>192 チョンション<br>192 日本 19200~200 | 5Kg+2<br>2kg+6               | 2,000    | 0 0     | 2,180 1    |
|              |       |       |       |        |            |        |    |               |                    |                        |                       |                                              |                              |          |         |            |
|              |       |       |       |        |            |        |    |               |                    | ок                     | Ž                     |                                              |                              |          |         |            |
|              |       |       |       |        |            |        |    |               |                    |                        | 初期 H<br>約銭            | 8 1132H 1                                    | 5 CHR2                       | 12       | AMR 157 | L2=F max   |
|              |       |       |       |        |            |        |    |               |                    | V                      | 在高 444                | 4 39 10 10 10                                | - 秋寒 · ++1                   | -        | BUR JEN | - 90 - 407 |
|              |       |       |       |        |            |        |    |               |                    |                        |                       |                                              | 19715                        |          | -       |            |

#### 売上情報 本日の売上情報を表示します。

#### リアルタイム検索

| 分 | 峙 刻      | 伝票番号       | 商品コード         | 商品名               | 鼓量 | 単価    | 金額 ▲    |
|---|----------|------------|---------------|-------------------|----|-------|---------|
| 金 | 09:14:13 | 0000000128 | 2030190000000 | 宮古牛 柔らかれンパーク・ステーキ | 10 | 350   | 3,780   |
| 金 | 09:14:13 | 0000000128 | 2010067000000 | 国産 ギルホチ 1/2カット    | 1  | 2,000 | 2,160   |
| 金 | 09:14:13 | 0000000128 | 2020064000000 | ブラジル産 もも正肉200~28  | 1  | 6,000 | 6,480   |
| 金 | 09:20:34 | 0000000129 | 2030161000000 | 宮古牛 黄金ハンバーグステーキ   | 5  | 3,500 | 18,900  |
| 金 | 09:20:34 | 0000000129 | 2010096000000 | 国産 軟骨ソーキ          | 1  | 2,500 | 2,700   |
| 金 | 09:20:34 | 0000000129 | 2030098000000 | 豪州産 牛ミンチ(粗め)      | 1  | 7,000 | 7,560   |
| 金 | 09:25:05 | 0000000130 | 2010067000000 | 国産 ボイルテビチ 1/2カット  | 1  | 5,000 | 5,400   |
| 金 | 09:25:05 | 0000000130 | 2030102000000 | 宮古牛科モンWIX 汁用 1k   | 1  | 2,000 | 2,160   |
| 金 | 09:41:34 | 0000000131 | 2000630000000 | 牛骨                | 5  | 5,000 | 27,000  |
| 金 | 09:41:34 | 0000000131 | 203010000000  | 宮古牛オードブル(おうち焼肉)   | 2  | 3,000 | 6,480   |
|   | 09:42:32 |            |               | ブラジル産 もも正由200~28  | 20 |       | 129,600 |
|   |          |            |               |                   |    |       | -       |
|   |          | 総 合        | 計             | 敖 量               | 4  | 8 金額  | 212,220 |

万円

預り金の入力時に使用します。この伝票の場合、預り金3万円。

- ①「3」を入力します。
- ② [万円]をタッチします。
- ③「現計」を押してください。

| 2022年05<br>売上区分<br>担当者<br>顧客<br>クレジット<br>商品券<br>クーポン | 月24日(火<br>現金<br>経理 | 火) レジ<br>人<br>0 ポイント<br>0 電子マネー<br>0 その他 | シート番号<br>数<br>1ノ | · 00000                                                                                                    | 000129<br>客 層<br>5上入力 | レシート(<br>入力操作 |    | 金<br>消<br>総<br>入<br>預<br>お | 額<br>観税<br>額<br>額<br>る<br>留<br>の<br>り<br>の |            | 27, 00<br>2, 10<br><b>29, 16</b><br>30, 00<br><b>84</b> | 00<br>00<br>00<br>00<br>00<br>00 |
|------------------------------------------------------|--------------------|------------------------------------------|------------------|----------------------------------------------------------------------------------------------------|-----------------------|---------------|----|----------------------------|--------------------------------------------|------------|---------------------------------------------------------|----------------------------------|
|                                                      | ⊨                  | 商品名                                      | -+ 1804          | r*101                                                                                                    | 数量<br>5               | 単価<br>3,500   | 割引 | 値引                         | 0                                          | 金額<br>18.9 | 消費利<br>00 1.                                            | 2<br>400                         |
| ▲<br>国産                                              | 軟骨ソ・               | -+                                       | 10               | kg                                                                                                    | 1                     | 2,500         | C  | 1                          | 0                                          | 2,7        | 00                                                      | 200                              |
| 豪州國                                                  | 産 牛ミン              | チ(粗め)                                    | 11               | <g*11< td=""><td>1</td><td>7,000</td><td>C</td><td>r i</td><td>0</td><td>7,5</td><td>60</td><td>560</td></g*11<> | 1                     | 7,000         | C  | r i                        | 0                                          | 7,5        | 60                                                      | 560                              |
| •                                                    |                    |                                          |                  |                                                                                                    |                       |               |    |                            |                                            |            |                                                         |                                  |
| 税種別                                                  | 外税                 | 計算税率                                     | 8%               | 合計数量                                                                                                    | È                     | 7             | ,  |                            | $\bigcirc$                                 |            | 3                                                       | <u></u> -                        |
| 新                                                    | 規                  | 割引①                                      | 割引②              | 割引@                                                                                                    | 3 割引(                 | <b>④</b> 商品情報 | 再発 | 17                         | +                                          | 10‡-       | クリア                                                     | -                                |
| パネ                                                   | . JL               | 支払方法                                     | 入金               | 釣銭樹<br>回り                                                                                                    | 幾<br>図<br>割引          | 値引            | 領収 | 書                          | -                                          | 万円         | 小計                                                      |                                  |
|                                                      |                    |                                          |                  |                                                                                                    |                       |               |    |                            |                                            | 2          |                                                         |                                  |

#### 商品検索商品の検索を行います。

検索項目に入力または選択して[現計]を押してください。 商品名の検索は[50 音]ボタンから行ってください。

| 商品検索 |               |       |               |           |      |     |       |      |     |   |   |   |            |    |     |         |    |    |    |     |    |
|------|---------------|-------|---------------|-----------|------|-----|-------|------|-----|---|---|---|------------|----|-----|---------|----|----|----|-----|----|
| Ť    | 品名 サリシ        |       |               | 1         |      |     |       |      |     |   |   |   |            |    |     |         |    |    |    |     |    |
|      | - K           |       | ~             | 税区分       |      | •   |       |      |     |   |   |   |            |    |     |         |    |    |    |     |    |
| 部    | 13            | タッチ   | して選択          | 単価        |      |     | ~     |      |     |   |   |   |            |    |     |         |    |    |    |     |    |
| 仕    | 入先            | タッチ   | して選択          | 原価        |      |     | ~     |      |     |   |   |   |            |    |     |         |    |    |    |     |    |
|      | 商品コード         | フリガナ  | 商品名           |           | 単価   |     | 部門名   |      | 4   | - |   |   |            |    |     |         |    |    |    |     |    |
| 1    | 2020000000000 | ササミ   | 沖縄県産 ささみ 冷凍   | L 2kg*6   | ¥600 | 鶏肉  | l .   |      |     |   |   | 5 | $0\bar{1}$ | 音枝 | 食才  | え回      | 面面 | ī  |    |     |    |
| 2    | 2020006000000 | ササミ   | 宮崎県産 ささみ 冷凍   | 2Kg*6     | ¥530 | 鶏肉  |       | 501  | パネル |   |   |   |            |    |     |         |    |    |    |     |    |
| 3    | 2020025000000 | ササミ   | 国産 ささみ 冷凍     | 2 kg*6    | ¥650 | 鶏肉  |       |      |     |   |   |   | -          | 4  | -   |         | 4  | b  |    |     | -  |
| 4    | 2030434000000 | トリミンチ | 国産 鳥ミンチささみ    | 給食        | ¥780 | 005 | 牛肉    | -    | "   | P | 7 | 9 | ,          | r  | Y   | A       | ,  | ×  | "  | 13  | ,  |
| 5    | 2030443000000 | ササミ   | 国産ささみ         | 給食用       | ¥750 | 005 | 牛肉    |      |     |   | 1 |   | IJ         |    | ii. | Ł       | Ξ  | Ŧ  | Ŷ  | +   | 1  |
| 6    | 2030463000000 | ササミ   | IF 国産 若鶏ささみ   | 300g      | ¥300 | 005 | 牛肉    | _    | -   | ı | 2 | 7 | ı,         | 1  | 4   | 7       | 7  | 7  | X  | 7   | 0  |
| 7    | 2050762000000 | ササミロ  | 極洋 ささみロールカツ   | 65g*50個/3 | ¥68  | 007 | 鶏肉    | -    | •   |   | т |   | L          |    | ×   | 1       | *  | Ŧ  | þ  | 4   | г  |
| 8    | 2050795000000 | カツ    | 国産 NF鶏ささみチースか | ッツ 85g*40 | ¥110 | 007 | 鶏肉    | -    |     |   | _ |   | -          |    |     |         |    |    |    |     |    |
| 9    | 2050832000000 | ササミ   | 神栄 ササミチーズフライ  | f 50g*100 | ¥68  | 007 | 鶏肉    | -    |     | а | * | 2 | u          | =  | t   | 亦       | /  | r. | 9  | 1   | 7  |
| 10   | 2050859000000 | ササミ   | 新ササミチースカツ 100 | 0g*50     | ¥140 | 007 | 鶏肉    |      |     |   |   |   |            |    |     |         |    |    |    |     |    |
|      |               |       |               |           |      |     |       | -    | A   | В | С | D | E          | F  | G   | н       | 1  | J  | к  | L   | м  |
|      |               |       |               |           |      |     |       |      | N   | 0 | Ρ | Q | R          | S  | т   | U       | ۷  | W  | х  | Y   | z  |
|      |               |       |               |           |      |     |       | II R | +#3 |   |   |   |            |    |     | <i></i> | _  |    |    |     |    |
| •    |               |       |               |           |      |     |       |      |     |   |   |   |            |    |     |         |    |    |    |     |    |
|      |               |       |               |           |      |     |       | _    |     |   |   | _ | _          |    |     |         | _  |    |    |     |    |
|      | 50音           |       | 列幅            |           | ок   | 2   | リア 戻る |      |     |   |   | _ |            |    |     |         |    |    | OK | 297 | 戻る |
|      |               |       |               |           |      |     |       |      |     |   |   |   |            |    |     |         |    |    |    |     |    |

①商品(行)をタッチして[OK]を押すと売上画面に反映されます。

| 1     大きた     3 0 7 7 C ( ) () () () () () () () () () () () ()                                                                                                    | 商品コード フリガナ<br>0000000000 ササミ                                                                                                    | 商品名                                                                                                    | 1 前海                                                                                                    |                                                                                                    | 2022年                                                                                                    | 058028                                                                                                    | <b>HA</b> 1 2   |                                                                                                    |                                                                                                    |                                                                                                    |                                                                                                    |                                                                                                    |                                                                                                    |                                                                                                    |                                                                                                    |
|----------------------------------------------------------------------------------------------------|----------------------------------------------------------------------------------------------------|----------------------------------------------------------------------------------------------------|----------------------------------------------------------------------------------------------------|----------------------------------------------------------------------------------------------------|----------------------------------------------------------------------------------------------------|----------------------------------------------------------------------------------------------------|-----------------|----------------------------------------------------------------------------------------------------|----------------------------------------------------------------------------------------------------|----------------------------------------------------------------------------------------------------|----------------------------------------------------------------------------------------------------|----------------------------------------------------------------------------------------------------|----------------------------------------------------------------------------------------------------|----------------------------------------------------------------------------------------------------|----------------------------------------------------------------------------------------------------|
|                                                                                                    | 新品コード フリカナ<br>0000000000 ササミ                                                                                                    | 商品名                                                                                                    | 日本 写得之 !                                                                                                    |                                                                                                    | * 1.17                                                                                                    | A mA                                                                                                    | HIUS            | ノート番号                                                                                                    | 000000                                                                                                    | J0128                                                                                                    | レシートの                                                                                                    | 4                                                                                                    | 金額                                                                                                    |                                                                                                    | 1,                                                                                                    |
| 1     2020000000000000000000000000000000000                                                                                                    | 000000000 775                                                                                                    | the family of the family of the second second                                                                                                    |                                                                                                    | <u> </u>                                                                                                    | 相当者                                                                                                    | 1212                                                                                                    |                 | <u>100   170</u>                                                                                                    | . 0                                                                                                    | 18                                                                                                    |                                                                                                    |                                                                                                    | 消費税                                                                                                    |                                                                                                    |                                                                                                    |
| 2     2020006000000     学校     宮崎県座 さみ 冷凍     2 Kg+6     ¥50 周期       3     2020025000000     学校     国産 さろか 冷凍     2 kg+6     ¥50 周期       4     203044300000     学校     国産 きンチさみ 治食用     ¥750 005 牛肉       5     203044300000     学校     国産 きンチさみ 治食用     ¥750 005 牛肉       6     203044300000     学校     ド 国産 若婆さみ ふの     ¥30 005 牛肉       7     205074200000     学校     国産 ちゅールか 5sg+50 個/3       8     205083200000     学校     国産 NF 満さみ 50 個/3       9     205083200000     学校     国産 NF 満さみ 7.2 hog *100       9     205083200000     学校     新サ サミチーズカッ 100g*50       10     205085900000     学校     新サ サミチーズカッ 100g*50       10     205085900000     学校     新サ サミチーズカッ 100g*50       10     205085900000     学校     新田 秋田 8 g 白田 40                                                                                                    | and the second second se | 沖縄県産 ささみ 戸床 L 2kg*6                                                                                                    | ¥600 鶏肉                                                                                                    |                                                                                                    | <b>16</b> 2                                                                                                    |                                                                                                    |                 |                                                                                                    |                                                                                                    |                                                                                                    |                                                                                                    | - #                                                                                                    | \$ 額                                                                                                    |                                                                                                    | - 1,                                                                                                    |
| 3     202002500000 Pfs     国産 さみ 冷水 2kg+6     V450 (05)       4     20304300000     Pfs/F     国産 急にどうさみ     給食用     V780 005     牛肉       5     20304300000     Pfs/F     国産 急にどうさみ     給食用     V780 005     牛肉       7     20304300000     Pfs     ド 国産 老茸さみ     20004     V300 005     牛肉       2     20304300000     Pfs     国産 さあみ     浴食用     V300 005     牛肉       2     203044300000     Pfs     ド 国産 老茸さみ     20004     V400 005     牛肉       2     205076200000     Pfs     国産 水洋さみ「大力」     State     No     0     0       2     205076200000     Pfs     南北     Pfs     204     V     0     0     0       0     205076200000     Pfs     南米     サリンティブン     100     7 make       0     205083200000     Pfs     前サ サシティブン     100 07     満肉       10     205083900000     Pfs     新 サシミナ・ズカン     100 07     満肉       10     205083900000     Pfs     新 サシミナ・ズカン     100 07     満肉       10     205083900000     Pfs     高 山 日     100     100 07       10     205083900000     Pfs     高 山 日     100     100     100                                                                                                    | 0006000000                                                                                                    | 宮崎県産 ささみ 冷凍 2Kg+6                                                                                                    | ¥530 鶏肉                                                                                                    |                                                                                                    |                                                                                                    |                                                                                                    |                 |                                                                                                    |                                                                                                    |                                                                                                    |                                                                                                    |                                                                                                    | 入金額                                                                                                    |                                                                                                    |                                                                                                    |
| 4     20304300000 けだンチ     国産 島ミンチさみ     粘液     ¥780 005 牛肉       5     203044300000 サだン     国産さみ     粘液用     ¥780 005 牛肉       6     203044300000 サだい     日産さみ     粘液用     ¥780 005 牛肉       7     20304200000 サだい     毎年 さみロールパン 63g+50 個化     ¥880 07 鶏肉       0     205078200000 サだい     毎年 さみカースパン 63g+50 個化     ¥110 007 鶏肉       10     205078200000 サだい     第ケ サジェナースプン 100g+50     ¥140 007 鶏肉       10     205085900000 サだい     新ササミチースプン 100g+50     ¥140 007 鶏肉                                                                                                    | 0025000000 ササミ                                                                                                    | 国産 ささみ 冷凍 2kg*6                                                                                                    | ¥650 鶏肉                                                                                                    | _                                                                                                    | クレジット                                                                                                    | -                                                                                                    | 0 ポイント          |                                                                                                    | 0                                                                                                    |                                                                                                    |                                                                                                    |                                                                                                    | 預り金                                                                                                    |                                                                                                    |                                                                                                    |
| 1     203044300000 PP:     日度さみ     給食用     YT30 005 牛肉       2     203044300000 PP:     1日度 若婆さみ     300     V300 005 牛肉       2     205075500000 PP:     1日度 若婆さみ 30%     V300 005 牛肉       3     205075500000 PP:     日常 ひラインフライ     50%     V110 007 満内       4     205075500000 PP:     日子 サシチーズカブ 100g*50     V110 007 満内       10     205055900000 PP:     日子 サンチーズカブ 100g*50     V100 007 満内       10     205055900000 PP:     日子 サンチーズカブ 100g*50     V100 007 満内       10     205055900000 PP:     日子 サンチーズカブ 100g*50     V100 007 満内                                                                                                    | 0434000000 トリミンチ                                                                                                    | 国産 鳥ミンチささみ 給食                                                                                                    | ¥780 005 牛肉                                                                                                    |                                                                                                    | 商品券<br>クーポン                                                                                                    |                                                                                                    | U電子マネー<br>0 その他 | -                                                                                                    | 0<br>0<br>売」                                                                                                    | 上入力                                                                                                    | 入力操作。                                                                                                    | ÷ Ż                                                                                                    | おつり                                                                                                    |                                                                                                    |                                                                                                    |
| 0       202046300000 サリシ       IF       国産 若貴大会 300g       Y3000005 牛肉         7       205076200000 サリシ       WE さみロールカン 65g*50個/3       Y68.007 摘内         0       205078200000 サリシ       WE さみロールカン 55g*50個/3       Y68.007 摘内         0       205078200000 サリシ       WE サリシチーズカン 100g*50       Y110.007 満内         10       2050852000000 サリシ       新サリシチーズカン 100g*50       Y140.007 満内         10       2050859000000 サリシ       新サリシチーズカン 100g*50       Y140.007 満内         10       2050859000000 サリシ       新サリシチーズカン 100g*50       Y140.007 満内                                                                                                    | 0443000000 ササミ                                                                                                    | 国産ささみ 給食用                                                                                                    | ¥750 005 牛肉                                                                                                    |                                                                                                    |                                                                                                    |                                                                                                    | 商品名             |                                                                                                    | 1                                                                                                    | 数量                                                                                                    | 単価                                                                                                    | 8161                                                                                                    | 6631                                                                                                    | 金額                                                                                                    | a                                                                                                    |
| 7     20507/8200000 伊ジ油     福洋 ささカロールカワ 65g+850個/3     ¥68:007 第四内       0     20507/8200000 カフ     国産 NF第ささカテスプカ 85g+40     ¥110:007 第内       0     205085900000 伊ジ油     第や米 サジェデースプロ 50g+100     ¥68:007 第内       10     205085900000 伊ジ油     新ササミチースプロ 100g+50     ¥140:007 第内       10     205085900000 伊ジ油     新ササミチースプロ 100g+50     ¥140:007 第内       10     205085900000 伊ジ油     新ササミチースプロ 100g+50     ¥140:007 第内       10     205085900000 伊ジ油     新サリニチースプロ 100g+50     ¥140:007 第内                                                                                                    | 0463000000                                                                                                    | IF 国産 若鶏ささみ 300g                                                                                                    | ¥300 005 牛肉                                                                                                    |                                                                                                    | 沖                                                                                                    | - 発泉産 さ                                                                                                    | さみ 冷漠           | K L                                                                                                    | 2k.                                                                                                    | 1                                                                                                    | 1.000                                                                                                    | 0                                                                                                    | 0                                                                                                    | 1,                                                                                                    | 080                                                                                                    |
| 0       2050/35000000 月7       国産 NF鏡さみチーズ37 95g+40       ¥110 007 類内         0       2050832000000 リサミ       神宗 サリシチーズフライ 50g+100       ¥68 007 類内         10       2050835000000 リサミ       新サリシチーズカツ 100g+50       ¥140 007 満内         50       第100 007 満内       第日         10       2050835000000 リサミ       新サリシチーズカツ 100g+50       ¥140 007 満内         50       第日       1         2050835000000       95       第日         50       第日       1         50       第日       1         50       第日       1         50       第日       1         50       第日       1         50       第日       1         50       第日       1         50       第日       1         50       第日       1         50       第日       1         50       第日       1         50       第日       1         50       第日       1         50       1       1         50       1       1         50       1       1         50       1       1         50       1       <                                                                                                    | 0762000000 ササミロ                                                                                                    | 種洋 ささみロールカツ 65g+50個/3                                                                                                    | ¥68 007 鶏肉                                                                                                    |                                                                                                    |                                                                                                    |                                                                                                    |                 |                                                                                                    | _                                                                                                    |                                                                                                    |                                                                                                    |                                                                                                    |                                                                                                    |                                                                                                    | _                                                                                                    |
| り       2050832000000 ザリミ 神栄 サリミチーズフライ 50g#100       ¥68 007 満内         10       2050859000000 ザリミ       第サリミチーズフライ 100g#50       ¥140 007 満内         約       第サリミチーズフラン 100g#50       ¥140 007 満内         約       第級時 8 気 公共設定       1         約       第級時 8 気 公共設定       1         約       第級時 8 気 公共設定       1                                                                                                    | 0795000000 カウ                                                                                                    | 国産 NF鶏ささみチース・カウ 85g+40                                                                                                    | ¥110 007 鶏肉                                                                                                    |                                                                                                    |                                                                                                    |                                                                                                    |                 |                                                                                                    | -                                                                                                    |                                                                                                    |                                                                                                    | _                                                                                                    |                                                                                                    |                                                                                                    |                                                                                                    |
| 10     2050859000000 1993     新ササミチーズカツ 100g+50     ¥140 007 満内       税用     税用     生     日     ・       税用     税用     日     ・     ・       約     日     日     ・     ・       約     日     日     ・     ・       約     日     日     ・     ・       約     日     日     ・     ・       約     日     日     ・     ・                                                                                                    | 0832000000                                                                                                    | 神栄 ササミチーズフライ 50g*100                                                                                                    | ¥68 007 鶏肉                                                                                                    |                                                                                                    |                                                                                                    |                                                                                                    |                 |                                                                                                    |                                                                                                    |                                                                                                    |                                                                                                    |                                                                                                    |                                                                                                    |                                                                                                    |                                                                                                    |
|                                                                                                    | 0859000000 993                                                                                                    | 新ササミチーズカツ 100g*50                                                                                                    | ¥140 007 鶏肉                                                                                                    |                                                                                                    | •                                                                                                    |                                                                                                    |                 |                                                                                                    |                                                                                                    |                                                                                                    |                                                                                                    |                                                                                                    |                                                                                                    |                                                                                                    | _                                                                                                    |
| 2014901 948 計算短年 8 x (会計高度) 1     1     1     1     1     1     1     1     1     1     1     1     1     1     1     1     1     1     1     1     1     1     1     1     1     1     1     1     1     1     1     1     1     1     1     1     1     1     1     1     1     1     1     1     1     1     1     1     1     1     1     1     1     1     1     1     1     1     1     1     1     1     1     1     1     1     1     1     1     1     1     1     1     1     1     1     1     1     1     1     1     1     1     1     1     1     1     1     1     1     1     1     1     1     1     1     1     1     1     1     1     1     1     1     1     1     1     1     1     1     1     1     1     1     1     1     1     1     1     1     1     1     1     1     1     1     1     1     1     1     1     1     1     1     1     1     1     1     1     1     1     1     1     1     1     1     1     1     1     1     1     1     1     1     1     1     1     1     1     1     1     1     1     1     1     1     1     1     1     1     1     1     1     1     1     1     1     1     1     1     1     1     1     1     1     1     1     1     1     1     1     1     1     1     1     1     1     1     1     1     1     1     1     1     1     1     1     1     1     1     1     1     1     1     1     1     1     1     1     1     1     1     1     1     1     1     1     1     1     1     1     1     1     1     1     1     1     1     1     1     1     1     1     1     1     1     1     1     1     1     1     1     1     1     1     1     1     1     1     1     1     1     1     1     1     1     1     1     1     1     1     1     1     1     1     1     1     1     1     1     1     1     1     1     1     1     1     1     1     1     1     1     1     1     1     1     1     1     1     1     1     1     1     1     1     1     1     1     1     1     1     1     1     1     1     1     1     1     1     1     1     1     1     1     1     1     1     1     1     1     1     1     1     1     1 |                                                                                                    |                                                                                                    |                                                                                                    |                                                                                                    |                                                                                                    |                                                                                                    |                 |                                                                                                    |                                                                                                    |                                                                                                    |                                                                                                    |                                                                                                    |                                                                                                    |                                                                                                    |                                                                                                    |
|                                                                                                    |                                                                                                    |                                                                                                    |                                                                                                    | N                                                                                                    | 积極別                                                                                                    | 外税                                                                                                    | 計算税率            | 8 %                                                                                                    | 合計数量                                                                                                    |                                                                                                    | ĩ                                                                                                    |                                                                                                    |                                                                                                    |                                                                                                    | _                                                                                                    |
| · · · · · · · · · · · · · · · · · · ·                                                                                                    |                                                                                                    |                                                                                                    |                                                                                                    |                                                                                                    | 約錢                                                                                                    | -                                                                                                    | 18:52:19        | -                                                                                                    | Lov-h                                                                                                    |                                                                                                    |                                                                                                    |                                                                                                    |                                                                                                    | Loz-F                                                                                                    |                                                                                                    |
|                                                                                                    |                                                                                                    |                                                                                                    |                                                                                                    | · ·                                                                                                    | ~ 在高                                                                                                    | 商品検索                                                                                                    | *               | 税率变更                                                                                                    | 秋索                                                                                                    | 売上情報                                                                                                    | 購買履歷                                                                                                    | 点秧                                                                                                    | 862                                                                                                    | 切替                                                                                                    | 10.11                                                                                                    |
| •                                                                                                    |                                                                                                    | 1025000000<br>り早ま<br>434000000<br>りサミ<br>443000000<br>サリミ<br>1785000000<br>サリミ<br>1785000000<br>サリミ<br>1885000000<br>サリミ<br>1985<br>1985 | 02500000 学校 国産さみ 冷凍 2kg+6<br>43400000 学校 国産 急シチさみ 裕良<br>44300000 学校 国産 さか 裕良<br>17500000 学校 国産さみ 300g<br>776200000 学校 居 国産 社会なら 300g<br>78500000 学校 国産 は7歳さみチース分 85g+40<br>83200000 学校 サジテースプア 100g+50 | 022500000 9F2・ 国産 ささみ 冷凍 2kg+6 V650 歳内<br>434000000 F2・F7 国産 島シッチさわ 裕食 V750 005 牛肉<br>日産ささみ 治食用 V750 005 牛肉<br>日産ささみ 高食用 V750 005 牛肉<br>17500000 9F2 IF 国産 若妻ささみ 300g V300 005 牛肉<br>78200000 9F2 IF 国産 若妻ささみ 300g V300 005 牛肉<br>178500000 9F2 IF 国産 ド妻ささみールカジ 65g+550(Ø/3 V88 007 歳内<br>188900000 9F2 新ササミナーズカン 100g+50 V140 007 歳内<br>189900000 9F2 新ササミナーズカン 100g+50 V140 007 歳内 | 102500000 99: 国産 ささみ 冷凍 2kg+6 ¥650 第内<br>434000000 F25 / 国産 島シッチさむ 治食 ¥7780 005 牛肉<br>443000000 99: 国産ささみ 給食用 ¥750 005 牛肉<br>78200000 99: IF 国産 若養ささみ 300g ¥300 005 牛肉<br>78200000 99: 日産 ささみールカジ 65g±50個/3 ¥88 007 第内<br>78300000 カブ 国産 NF張ささみチーパカ2 65g±50個/3 ¥180 007 第内<br>185900000 99: 前サリミチーズカツ 100g±50 ¥140 007 第内 | 025000000 サジ: 国産 ささみ 冷凍 2kg*6 ¥650 類内<br>434000000 ドジチ 国産 急ジチささみ 治食 ¥780 005 牛肉<br>443000000 ドジチ 国産ささみ 治食用 ¥750 005 牛肉<br>176200000 サジ: FF 国産 若豊ささみ 300g ¥300 005 牛肉<br>778500000 カア 国産 NF最ささみモーズカ 85g#40 ¥100 07 第肉<br>85200000 サジ: 新ササミチーズカツ 100g+50 ¥140 007 第肉<br>865900000 サジ: 新ササミチーズカツ 100g+50 ¥140 007 第肉 | 02500000        | 02500000 サジ: 国産 ささみ 冷凍 2kg+6 ¥650 第内 0 570<br>434000000 ドジ:チチ 国産 急ジテささみ 給食 ¥750 005 牛肉 0 570<br>443000000 サジ: 旧産 若菌ささみ 300g ¥730 005 牛肉 1 575<br>76200000 サジ: 旧産 若菌ささみ 300g ¥730 005 牛肉 1 575<br>78200000 カジ: 日産 ささみテス'カ2 55g+40 ¥110 007 第内<br>19300000 カブ: 国産 ドラさキチス'カ2 55g+40 ¥110 007 第内<br>85900000 サジ: 新ササミチーズカン 100g+50 ¥140 007 第内<br>195900000 サジ: 新ササミチーズカン 100g+50 ¥140 007 第内 | 025200000 9時: 国産 ささみ 冷凍 2kg+6 ¥650 漢内<br>434000000 時だ: 国産 急ジチささみ 総食 ¥780 005 牛肉<br>444000000 時だ: 国産ささみ 総食用 ¥750 005 牛肉<br>144000000 9時: 日産 さきみ この0g ¥300 005 牛肉<br>78200000 9時: 福洋 ささみロールカジ 65g+50個/3 ¥68 007 鶏肉<br>78500000 カブ 国産 NF熟ささみテスカフ 85g+40 ¥110 007 鶏肉<br>85300000 9時: 新ササミチーズカツ 100g+50 ¥140 007 鶏肉<br>85500000 9時: 新ササミチーズカツ 100g+50 ¥140 007 鶏肉 | 102500000 195: 国産 ささみ 冷凍 2 kg+6 1450 第内<br>434000000 195:F 国産 急シチささみ 裕貴 1750 005 牛肉<br>444000000 195:F 国産 若熟ささみ 給貴用 1750 005 牛肉<br>176200000 195:T 国産 若熟ささみ 給貴用 1750 005 牛肉<br>78200000 195:T 国産 若熟ささみ 200g<br>178200000 195:T 国産 若熟ささみ 100<br>178200000 195:T 国産 古きみによみ 55g+100<br>178200000 195:T 国産 オさみロールカン 55g+50個/3<br>185900000 195:T 国生 55g+100<br>110007 第内<br>185900000 195:T 195+-ズカン 100g+50<br>110007 第内<br>185900000 195:T 195+-ズカン 100g+50<br>110007 第内<br>185900000 195:T 195+-ズカン 100g+50<br>110007 第内<br>110007 第内<br>1100000<br>11000000<br>110000000000000000 | 02500000 サジ: 国産 さみ 冷凍 2kg+6 ¥850 歳内<br>434000000 ドジ:チ 国産 急シテさみ 給食 ¥780 005 牛肉<br>44400000 サジ: 国産さみ 給食用 ¥750 005 牛肉<br>78200000 サジ: 「日産 若菌さみ 300c<br>178200000 サジ: 「日産 苦萄さみ 300c<br>178200000 カン<br>日産 NF満ささみールカン 65g+550(X3<br>178500000 カン<br>日産 NF満ささみースカン 55g+550(X3<br>18500000 サジ: 新ササミチーズカン 100g+50<br>¥140 007 満内<br>185900000 サジ: 新ササミチーズカン 100g+50<br>¥140 007 満内 | 102500000 1957 目産 ささみ 冷凍 2 kg+6 1460 第内 1<br>434000000 1957 目産 急シチささみ 裕貴 1750 005 牛肉 1<br>443000000 1951 日産ささみ 裕貴用 1750 005 牛肉 1<br>176200000 1951 時間 若妻はさみ 16歳 147 1750 005 牛肉 1<br>178200000 1951 時間 若妻はさみ 1500 173 174 174 174 174 174 174 174 174 174 174 | 102500000 1957 目産 ささみ 冷凍 2 kg+6 1460 第内 1<br>434000000 1957 目産 急シブささみ 裕貴 1750 005 牛肉 1<br>44300000 1951 日産ささみ 裕貴用 1750 005 牛肉 1<br>44300000 1951 F 日産 若動さる 約貴用 1750 005 牛肉 1<br>76200000 1951 新学 ささみロールカン 55g+550(0)3 1468 007 第内 1<br>78300000 カブ 日産 NF第ささみデスカ 85g+40 1110 007 第内 1<br>188300000 1951 新ササミチーズカン 100g+50 110 1468 007 第内 1<br>188300000 1952 新ササミチーズカン 100g+50 110 1468 007 第内 1<br>188300000 1953 新ササミチーズカン 100g+50 110 1468 007 第内 1<br>188300000 1953 新ササミチーズカン 100g+50 110 1468 007 第内 1<br>188300000 1953 新ササミチーズカン 100g+50 110 1468 007 第内 1<br>188300000 1953 新ササミチーズカン 100g+50 110 1468 007 第内 1<br>1000 1100 1100 1100 1100 1100 1100 1 | 102500000 95: 目産 ささみ 冷凍 2kg+6 ¥650 蹴内<br>434000000 175: 目産 急シッチさみ 給食 ¥730 005 牛肉<br>443000000 97: IF 目産 老賞ささみ 給食用 ¥750 005 牛肉<br>443000000 97: IF 目産 老賞ささみ 300g ¥300 005 牛肉<br>778200000 97: 福澤 ささみロールカジ 65g+50 個/3 ¥68 007 適内<br>778300000 77: 国産 NF第ささみモールカジ 65g+50 個/3 ¥68 007 適内<br>178300000 77: 副産 NF第ささみモールカジ 65g+50 個/3 ¥68 007 適内<br>188300000 77: 副産 NF第ささみモールカジ 65g+100 ¥68 007 適内<br>188300000 77: 副産 NF第ささみエールカジ 65g+100 ¥68 007 適内<br>188300000 77: 副産 NF第ささみエールカジ 65g+100 ¥68 007 適内<br>188300000 77: 副産 NF第ささみエールカジ 65g+100 ¥68 007 適内 | 102500000     99?     国産 さろみ 冷凍     2 kg+6     1450 強内       434000000     1927     国産 たさろ     協食     1750 005     牛肉       443000000     99?     15     国産さろみ     協食用     1750 005     牛肉       176200000     99?     15     国産さろみ     100 g     100 g     100 g       178200000     99?     15     国産さろみ     100 g     100 g     100 g       178200000     99?     15     日産     100 g     100 g     100 g       178200000     99?     16     100 g     100 g     100 g     100 g       178200000     99?     1925 - 7.27 d     50g+100     100 g     100 g     100 g       188300000     99?     1925 - 7.27 d     50g+100     100 g     100 g       188300000     99?     1925 - 7.27 d     50g+100     100 g     100 g       188300000     99?     1925 - 7.27 d     50g+100     100 g     100 g       188300000     99?     1925 - 7.27 d     50g+100     100 g     100 g       188300000     99?     1925 - 7.27 d     10g+100     100 g     100 g       188300000     192     110 g     100 g     100 g     100 g       189300000     192     100 g |

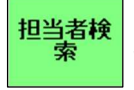

担当者一覧を表示します。 担当者を選択して OK を押すと売上画面に反映されます。

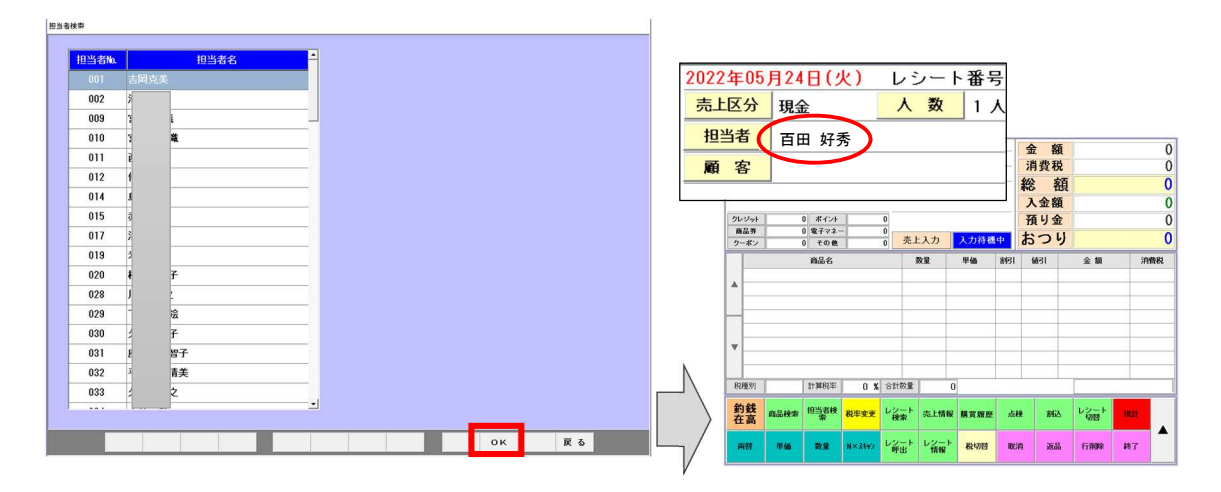

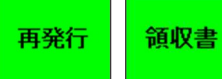

レシートの再発行、領収書の発行を行います。 売上直後であれば、そのまま[再発行]、[領収書]ボタンで発行してください。

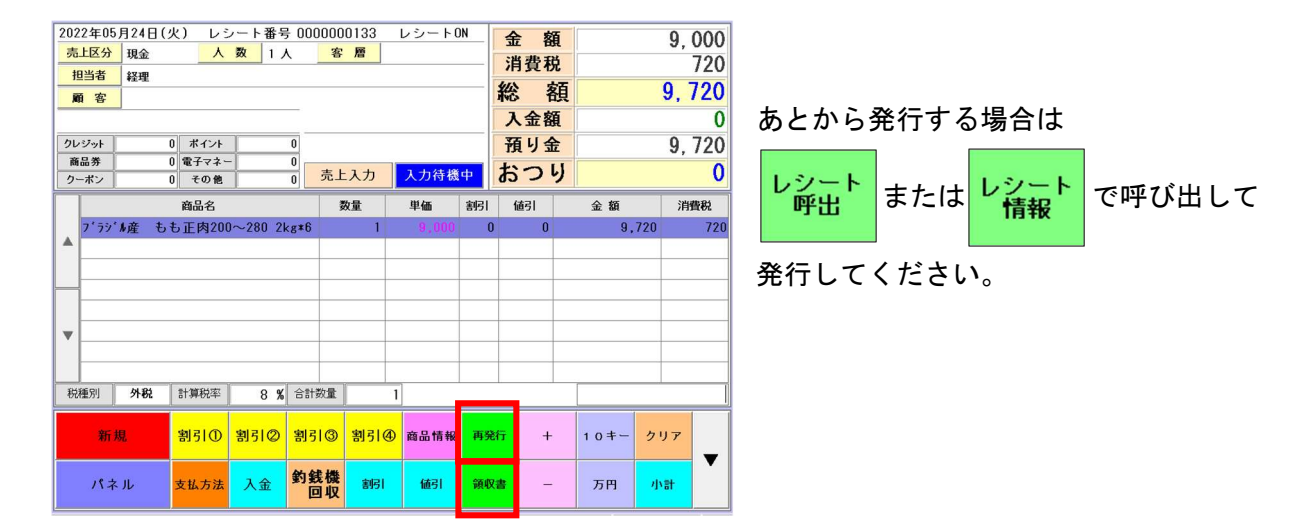

購買履歴

歴顧客別の購買履歴を表示します。

| 諸質形型                                                                   | 購買用歷                                  |
|------------------------------------------------------------------------|---------------------------------------|
| ■購買履歴                                                                  | ■購買履歴                                 |
|                                                                        | estarte                               |
|                                                                        | 日 付 時 刻 伝票描号 商品名 数量 単価 割引 値引 税 売上金額 🍊 |
| 2 9 功力<br>教授服务 臣 次上 臣 人 金<br>任 所 1 英 金 號<br>住 所 2 電話号<br>FAX番号<br>素等番号 |                                       |
| Prist<br>*                                                             | 購買履歴表示                                |
|                                                                        |                                       |
| *1 <u>ント</u> 選択 解除 検索 OK クリア 終了                                        | <u>**イント</u><br>調整 選択 解除 検索 OK クリア 終了 |

レシート 切替

レシート ON、OFF(印字する、しない)の切替えを行います。

| 2022年05, | 月24日(火) | レシート | 番号 00 | 00000134 | レシートON | 2022年05 | 月24日(火 | () レシー | ト番号 00 | 00000134 | レシートOFF           |
|----------|---------|------|-------|----------|--------|---------|--------|--------|--------|----------|-------------------|
| 売上区分     | 現金      | 人数   | 1人    | 客層       |        | 売上区分    | 現金     | 人数     | 1人     | 客層       |                   |
| 担当者      | 経理      |      |       |          |        | 担当者     | 経理     |        |        |          |                   |
| 顧客       |         |      |       |          |        | 顧客      |        |        |        |          |                   |
|          | -       |      |       |          |        |         |        |        |        |          |                   |
| クレジット    | 0 ポ     | イント  | 0     |          |        | クレジット   | 0      | ポイント   | 0      |          |                   |
| 商品券      | 0 電子    | チマネー | 0     |          |        | 商品券     | 0      | 電子マネー  | 0      | ± L 1 +  | 1 + 4 + 1 / 4 + 1 |
| クーポン     | 0 7     | の他   | 0     | 売上入力     | 入力待機中  | クーポン    | 0      | その他    | 0      | 元工人力     | 人力存機中             |

#### 行削除

入力中の商品を削除します。

① 削除する商品(行)をタッチします。

② [行削除]ボタンをタッチします。

|     | 商品名                  | 数量 | 単価    | 割引 | 値引 | 金額    | 消費税 |
|-----|----------------------|----|-------|----|----|-------|-----|
|     | 県産 牛ソーキ 経産 10kg      | 1  | 5,000 | 0  | 0  | 5,400 | 400 |
|     | 宮古牛オードブル(おうち焼肉) 600g | 1  | 2,500 | 0  | 0  | 2,700 | 200 |
| (1) | 宮古牛 不揃いバラカルビ 600g    | 1  | 2,000 | 0  | 0  | 2,160 | 160 |
|     |                      |    |       |    |    |       |     |

#### 取消

会計後の取り消しを行います。

① [取消]ボタンをタッチします。 レシート番号を入力して決定をタッチします。 レシート番号入力

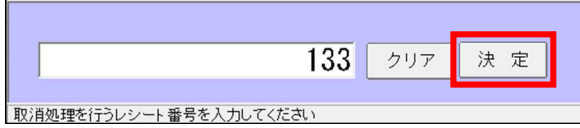

③担当者を選択して確定をタッチします。 ④理由を選択します。

| 包当者選択      |        |   |   |    |
|------------|--------|---|---|----|
|            | 担当者選択  |   |   |    |
| <b>–</b> K | 2      | 7 | 8 | 9  |
| 担当者名       | 百田好秀   | 4 | 5 | 6  |
|            |        | 1 | 2 | 3  |
| 中止 :       | クリア 確定 | ( | ) | 00 |
|            |        |   |   |    |

| 理由    | 選択  |
|-------|-----|
| オーダミス | 理由1 |
| クレーム  | 理由2 |
| その他   | 理由3 |

#### ⑤内容を確認して現計を押してください。

| 2022年05     | 月24日(火)     | レシート番     | 号 000 | 00000133 | レシート( | )FF      | 金 刻 | 5               | 9 000  |
|-------------|-------------|-----------|-------|----------|-------|----------|-----|-----------------|--------|
| 売上区分        | 現金          | 人数 1      | Х     | 客層       |       |          | 出费和 | *<br>           | 720    |
| 担当者         | 百田 好秀       |           |       |          |       | -        | 们良切 | с<br>- <b>т</b> | 720    |
| 顧客          |             |           |       |          |       |          | 総省  | 俱               | 9, 720 |
|             | <u>.</u>    |           |       |          |       |          | 入金額 | <b>E</b>        | 0      |
| クレジット       | 0 ポ         | イント       | 0     |          | ~     |          | 預り金 |                 | 9,720  |
| 商品券<br>クーポン | 0 電子<br>0 そ | の他        | 0     | 売上入力     | 取消操作  | <b>中</b> | おつ  | J               | 0      |
|             | 商品          | 品名        |       | 数量       | 単価    | 割引       | 値引  | 金額              | 消費税    |
| 7 7 7 2     | ▶ 産 もも正     | 肉200~280: | 2kg*6 | 1        |       | 0        | 0   | 9,720           | 720    |
|             |             |           |       |          |       |          |     |                 |        |
|             |             |           |       |          |       |          |     |                 |        |

#### 返品処理を行います。

売上画面で[返品]を押すと返品入力画面に切替わります。 商品をスキャン(またはパネルから商品を入力)して返品処理を行ってください。

| 2022年05月24日(火)       | レシート番号 000           | 00000134 | レシートロ | IN | 金貂  | 7  | 0   |
|----------------------|----------------------|----------|-------|----|-----|----|-----|
| <mark>売上区分</mark> 現金 | 人数 1人                | 客層       |       |    | 出费税 |    |     |
| 担当者 百田 好秀            |                      |          |       |    | 们良切 | •  | U   |
| 顧客                   |                      |          |       | _  | 総客  | 頁  | 0   |
|                      |                      |          |       |    | 入金額 | i  | 0   |
| クレジット 0 3            | ポイント 0               |          |       |    | 預り金 | :  | 0   |
| 商品券 0 電              | : <del>7</del> マネー 0 | 返品入力     | 入力待機  | ф  | おつい | J  | 0   |
| <u> </u>             |                      | 2007 075 |       |    |     |    |     |
| 商                    | 品名                   | 数重       | 単価    | 割引 | 値引  | 金額 | 消費税 |
|                      |                      |          |       |    |     |    |     |
|                      |                      |          |       |    | 1   |    |     |

| 202     | 22年05)     | 月24日(火)     | レシート        | 番号 000 | 0000135 | レシート( | )N | 金客      | a l      | -:      | 35 000  |
|---------|------------|-------------|-------------|--------|---------|-------|----|---------|----------|---------|---------|
| 売       | 上区分        | 現金          | 人数          | 1人     | 客層      |       |    | 出弗手     | *        |         | 2 000   |
| ŧ       | 日当者        | 百田 好秀       |             |        |         |       |    | / 月 貝 化 | π.       |         | -2, 000 |
| R       | 頁 客        |             |             |        |         |       | _  | 総       | 領        | -3      | 7,800   |
|         |            |             |             |        |         |       |    | 入金額     | <b>A</b> |         | 0       |
| クレ      | ッジット       | 0 ポ         | イント         | 0      |         |       |    | 預り会     | 2        |         | 0       |
| 商<br>ク・ | i品券<br>ーポン | 0 電子<br>0 そ | 子マネー<br>その他 | 0      | 返品入力    | 入力操作  | 中  | おつ      | り        |         | 0       |
|         |            | 商品          | 品名          |        | 数量      | 単価    | 割引 | 値引      | ŝ        | 金額      | 消費税     |
|         | 宮古牛        | 柔らかハンハ      | パーク・ステーキ    | 180g*1 | -10     |       | (  | 0 0     |          | -37,800 | -2,800  |
|         |            |             |             |        |         |       |    |         |          |         |         |

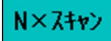

同じ商品が複数ある時に使用します。

「数量」を入力→[N×スキャン]ボタンを押す→「商品をスキャン」

#### 点検

点検レポートを表示しレシートに出力します。 ①出力したい点検レポートにチェックを入れます。 ②[表示]を押します。 ③[印刷]を押すとレシートに出力します。

| レジ点検     |            |         |        |             |            |
|----------|------------|---------|--------|-------------|------------|
| 値 点検レポ・  | - <b>ト</b> |         | ○ 本日全点 | 〔検 ④ 前回点検以降 | 2022年05月26 |
| ① • 会計点検 | ○ 部門点検     | ○ 商品点検  | ○ 顧客点検 | C 担当者点検     | ○時間帯点検     |
| ○ ホイト点検  | ⑤ 返品点検     | ○ 掛入金点検 |        |             |            |
|          |            |         |        |             |            |

| 2 表示 | 印刷 | 戻る |
|------|----|----|
|------|----|----|

返品

会計点検

|                      | *** 会計レ | ポート *** |    |   |  |  |  |  |  |
|----------------------|---------|---------|----|---|--|--|--|--|--|
| 点検日:2022年05月24日(火曜日) |         |         |    |   |  |  |  |  |  |
| 項目名                  | 点 数     | 客 数     | 金額 |   |  |  |  |  |  |
| 売上総計                 | 0       | 0       | 0  |   |  |  |  |  |  |
| 返品総計                 | 0       | 0       | 0  |   |  |  |  |  |  |
| 値引割計                 | 0       | 0       | 0  |   |  |  |  |  |  |
| 税抜総計                 |         |         | 0  |   |  |  |  |  |  |
| 消費税計                 |         |         | 0  |   |  |  |  |  |  |
| 税込総計                 | 0       | 0       | 0  |   |  |  |  |  |  |
|                      |         |         |    |   |  |  |  |  |  |
|                      |         |         |    |   |  |  |  |  |  |
|                      |         |         |    | _ |  |  |  |  |  |
| 現 金                  | 0       | 0       | 0  |   |  |  |  |  |  |
| 掛 売                  | 0       | 0       | 0  |   |  |  |  |  |  |
| クレジゥト                | 0       | 0       | 0  |   |  |  |  |  |  |
| 商品券                  | 0       | 0       | 0  |   |  |  |  |  |  |
| クーホ*ン券               | 0       | 0       | 0  |   |  |  |  |  |  |
| ポイント                 | 0       | 0       | 0  |   |  |  |  |  |  |
| 電子マネー                | 0       | 0       | 0  |   |  |  |  |  |  |
| その他                  | 0       | 0       | 0  |   |  |  |  |  |  |
| 入金                   | 0       | 0       | 0  | 1 |  |  |  |  |  |
| 出金                   | 0       | 0       | 0  |   |  |  |  |  |  |
| 客数/単価                |         | 0       | 0  |   |  |  |  |  |  |
| 両替回数                 | 0       |         |    |   |  |  |  |  |  |
| 発行ポイント               |         |         | 0  |   |  |  |  |  |  |

部門点検

| ***             | 部門。 | 点検  | *** |      |         |
|-----------------|-----|-----|-----|------|---------|
| 点検日:2022年05月24日 | (火喝 | 8日) |     |      |         |
| 部門名             | 点   | 敪   | 金   | 額    | 売上比率    |
| 牛肉              |     | 5   | 27  | ,000 | 12.72 🔺 |
| 豚肉              |     | 3   | 10  | ,260 | 4.83    |
| 鶏肉              |     | 21  | 136 | ,080 | 64-12   |
| その他畜肉           |     | 0   |     | 0    | 0.00    |
| 005 牛肉          |     | 18  | 38  | ,880 | 18.32   |
| 006 豚肉          |     | 0   |     | 0    | 0.00    |
| 007 鶏肉          |     | 0   |     | 0    | 0.00    |
| 008 挽き肉         |     | 0   |     | 0    | 0.00    |
| 009 その他精肉       |     | 0   |     | 0    | 0.00    |
| 010 加工肉         |     | 0   |     | 0    | 0.00    |
| 経費・その他          |     | 0   |     | 0    | 0.00    |
| 016 生魚 刺身 生食    |     | 0   |     | 0    | 0.00    |
| 017 冷凍魚・介類      |     | 0   |     | 0    | 0.00    |
| 018 うなぎ         |     | 0   |     | 0    | 0.00    |
| 021 鮮魚もすく・ち・    |     | 0   |     | 0    | 0.00    |
| 025 揚げ物         |     | 0   |     | 0    | 0.00    |
| 026 その他惣菜       |     | 0   |     | 0    | 0.00    |
| 030 納豆          |     | 0   |     | 0    | 0.00    |
| 031 キムチ・漬物・・    |     | 0   |     | 0    | 0.00    |
| 032 練製品         |     | 0   |     | 0    | 0.00 🗸  |
|                 |     |     |     |      |         |
|                 |     |     |     |      |         |

| 商品点検                      |              |   |    |      |     |       |  |  |  |
|---------------------------|--------------|---|----|------|-----|-------|--|--|--|
| *** 商品点核                  | *** 商品点検 *** |   |    |      |     |       |  |  |  |
| 点検日:2022年05月24日(火曜日       | )            |   |    |      |     |       |  |  |  |
| 商品コード 商品名                 |              | 点 | 敪  | 金    | 額   | 売上比率  |  |  |  |
| 2000630000000 牛骨          |              |   | 5  | 27,  | 000 | 12.72 |  |  |  |
| 2010067000000 国産 ボイルテビヲ   | F 1/2;       |   | 2  | 7,   | 560 | 3.56  |  |  |  |
| 2010096000000 国産 軟骨ソー     | +            |   | 1  | 2,   | 700 | 1.27  |  |  |  |
| 2020064000000 ブラジル産 もも    | 正肉20         |   | 21 | 136, | 080 | 64-12 |  |  |  |
| 2030098000000 豪州産 牛ミンチ    | (粗め)         |   | 1  | 7,   | 560 | 3.56  |  |  |  |
| 203010000000 宮古牛オードブル     | (おうち         |   | 2  | 6,   | 480 | 3.05  |  |  |  |
| 2030102000000 宮古牛桃モンWIX   | 汁用           |   | 1  | 2,   | 160 | 1.02  |  |  |  |
| 2030145000000 宮古牛100% ハンル | バーク          |   | -1 |      | 0   | 0.00  |  |  |  |
| 2030161000000 宮古牛 黄金ハン    | ハ・ーク・ス       |   | 5  | 18,  | 900 | 8.91  |  |  |  |
| 2030190000000 宮古牛 柔らか     | ለንለ*-ク       |   | 10 | 3,   | 780 | 1.78  |  |  |  |

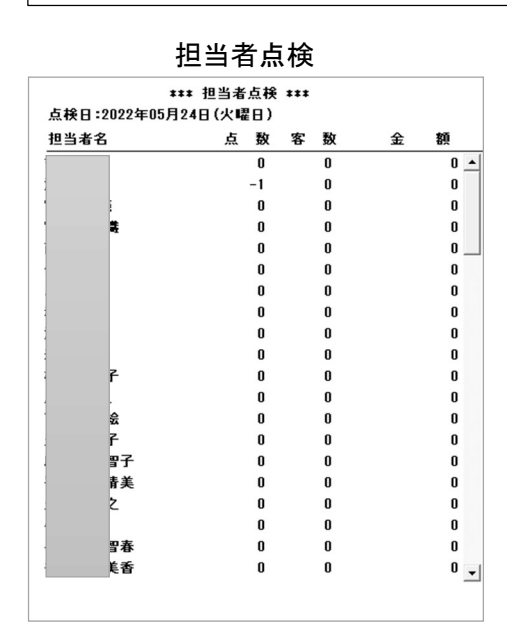

その他

- 「顧客点検」
   「時間帯点検」
   「ボイド点検」
   「返品点検」
- ・「掛入金点検」

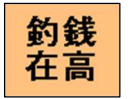

釣銭機の在高が確認できます。釣銭の補充ができます。

#### 【釣銭補充】

①「釣銭補充」をタッチします。
 ②釣銭機が入金待ちになるので現金を投入してください。

#### 注) 2,000 円札は補充しないでください!

| り銭機メニュー  |         |    |                                         |
|----------|---------|----|-----------------------------------------|
| 在高       |         |    | 入金                                      |
| ì        | 還流庫在高   | 枚数 | 釣銭補充                                    |
| 10,000円札 | 0       | 0  |                                         |
| 5,000円札  | 10,000  | 2  | 戻し入金                                    |
| 2,000円札  | 0       | 0  |                                         |
| 1,000円札  | 22,000  | 22 | キャンセル                                   |
| 500円玉    | 0       | 0  | * 戻し入金は出金時に詰まっ<br>た貨幣を還流庫に戻す時に利<br>用します |
| 100円玉    | 0       | 0  | 紙幣金庫在高                                  |
| 50円玉     | 0       | 0  | 0                                       |
| 10円玉     | 50      | 5  | 米金庫内の貨幣(旧紙幣等)は<br>約銭には利用できません           |
| 5円玉      | 0       | 0  |                                         |
| 1円玉      | 30      | 30 |                                         |
| 合計       | 32, 080 |    | 閉じる                                     |
|          |         |    | Driver Ver:1013025                      |

【戻し入金】

お釣りの払い出し時に現金が釣銭機に詰まった時など 現金を釣銭機内に戻す時に使用します。 入金額としてはカウントしません。

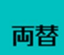

両替を行います。

①担当者コードを入力して確定します。

| <sup>担当ŧ骤</sup><br><b>担当者選択</b> |   |   |    |
|---------------------------------|---|---|----|
|                                 | 7 | 8 | 9  |
| 担当者名 担当者                        | 4 | 5 | 6  |
|                                 | 1 | 2 | 3  |
| 中止 クリア 確定                       | ( | ) | 00 |

② [現金投入]をタッチして釣銭機に現金を投入します。

| 1 全内部      |      |         | 中全内部      |        |       |         |
|------------|------|---------|-----------|--------|-------|---------|
| 全額         | 枚数   |         | ער ושרידו | 金額     | 出金枚数  | 在高      |
| 万 0        | 0    |         | 万         | 0      |       |         |
| 57 0       | 0    |         | 5千        | 0      | 0     | 2       |
| 27 0       | 0    |         | 2千        | 出金不可 0 | 0     | 0       |
| <b>∓</b> 0 | 0    |         | 千         | 0      | 0     | 22      |
| 500 0      | 0    |         | 500       | 0      | 0     | 0       |
| 100 0      | 0    |         | 100       | 0      | 0     | 0       |
| 50 0       | 0    |         | 50        | 0      | 0     | 0       |
| 10 0       | 0    |         | 10        | 0      | 0     | 5       |
| 5 0        | 0    |         | 5         | 0      | 0     | 0       |
| 1 0        | 0    |         | 1         | 0      | 0     | 30      |
| 승計 0       | -    |         |           | 0      |       | <u></u> |
|            |      |         | 残り        | 0      |       |         |
| 戻る         | 現金投入 | 入金キャンセル |           | 自動計算   | /両替実行 |         |

#### 注) 2,000 円札の出金はできません。入金は可。

③ 投入した金額が表示されたら[預り金確定]をタッチします。

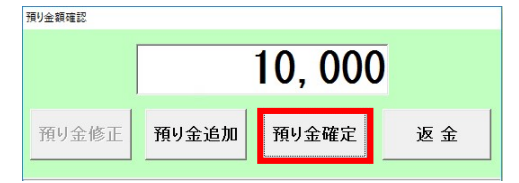

④ 【パターン両替】以下は1万円札を投入したところです。
 該当するパターンがあればボタンをタッチします。
 残り0円になれば両替の実行が可能です。

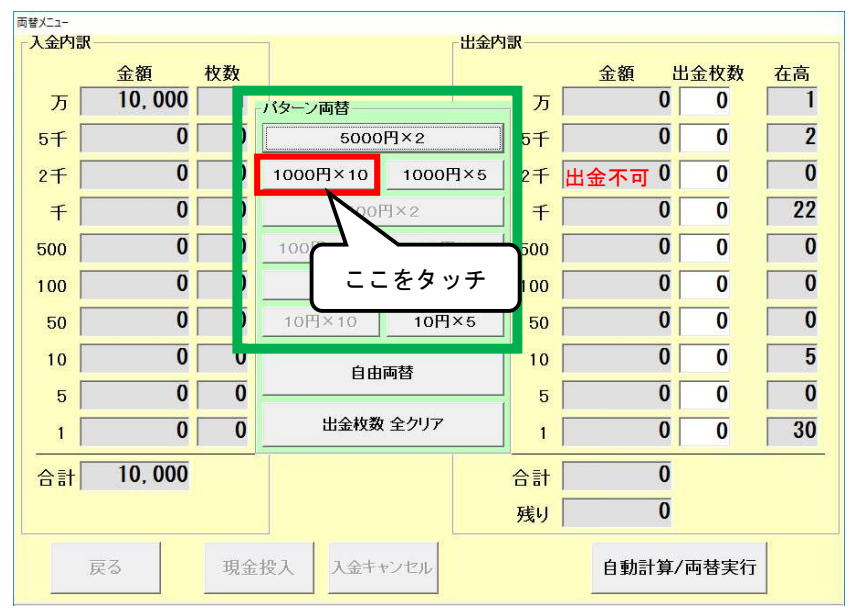

例) 1万円を千円 10枚に両替の場合

|                  |                |    |          | 千円      | を1( | )枚に設定   | こされる  | ました | ~      |
|------------------|----------------|----|----------|---------|-----|---------|-------|-----|--------|
| 両替火ニュー<br>一入金内訳- |                |    |          | □出金P    | 1訳  |         |       |     |        |
|                  | 金額             | 枚数 |          |         |     | 金額      | 出金枚数  | 在高  |        |
| 万                | 10,000         | 1  | バターン両替   |         | 万   | 0       | 0     | 1   |        |
| 5千               | 0              | 0  | 5000     | 円×2     | 5千  | 0       | 0     | 2   |        |
| 2千               | 0              | 0  | 1000円×10 | 1000円×5 | 2千  | 出金不可 0  | 0     | 0   |        |
| Ŧ                | 0              | 0  | 500      | 円×2     | Ŧ   | 10, 000 | 10    | 22  |        |
| 500              | 0              | 0  | 100円×10  | 100円×5  | 500 | 0       | 0     | 0   |        |
| 100              | 0              | 0  | 50日      | ]×2     | 100 | 0       | 0     | 0   |        |
| 50               | 0              | 0  | 10円×10   | 10円×5   | 50  | 0       | 0     | 0   |        |
| 10               | 0              | 0  | 白山       | 雨林      | 10  | 0       | 0     | 5   |        |
| 5                | 0              | 0  |          | 뗵ᆸ      | 5   | 0       | 0     | 0   |        |
| 1                | 0              | 0  | 出金枚数     | 全クリア    | 1   | 0       | 0     | ①残り | 0円になっ  |
| 合計               | 10,000         |    |          |         | 合計  | 10,000  |       | たこ  | とを確認   |
|                  |                |    |          |         | 残り  | 0-      | 4     |     | )      |
| -                | l <sup>e</sup> | 1  |          |         |     |         |       |     |        |
| 5                | ē3             | 現金 | 投入 入金牛   | マンセル    |     | 自動計算/   | /両替実行 |     |        |
|                  |                |    |          |         |     |         |       |     | )た々ッチ  |
|                  |                |    |          |         |     |         |       | Ľ   | ニニをラクテ |

⑤【自由両替】パターンにない場合はこちらを使用します。

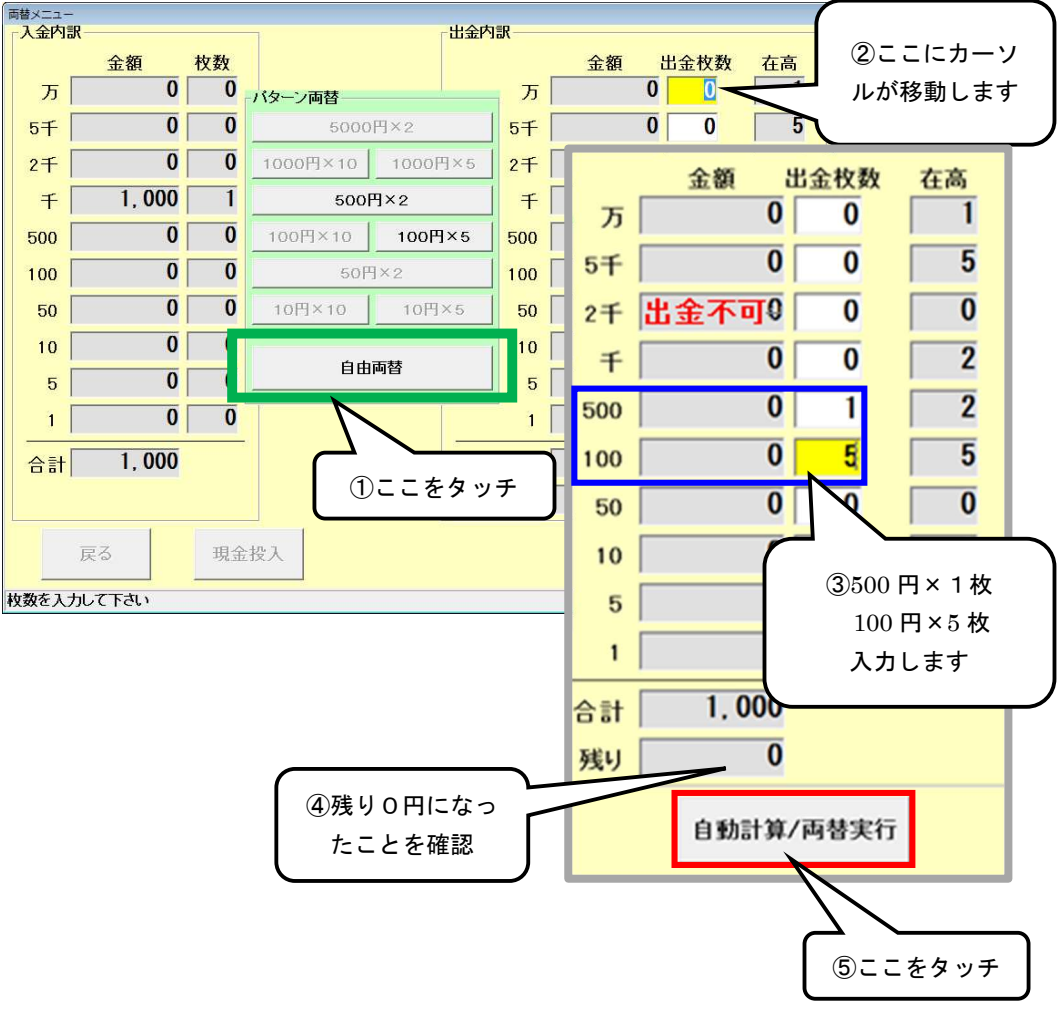

例)「千円を 500 円 1 枚+100 円 5 枚に両替の場合

※残りがO円でない時に自動計算を行うと、 残額を最小の貨幣枚数で計算し残りO円に計算します。